## Referência rápida

## Usando modelo de visor da impressora de 2,4 polegadas

## Para aprender sobre a impressora

Usando o painel de controle da impressora

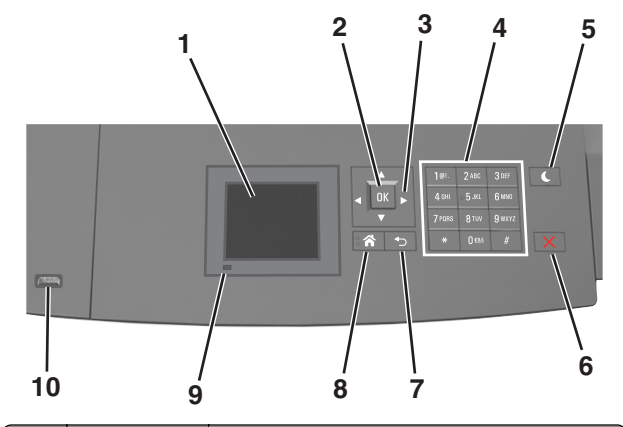

|   | Use                 | Para                                                                                           |
|---|---------------------|------------------------------------------------------------------------------------------------|
| 1 | Visor               | <ul><li>Visualizar o status da impressora.</li><li>Configurar e operar a impressora.</li></ul> |
| 2 | botão<br>Selecionar | Enviar alterações feitas nas definições da<br>impressora.                                      |
| 3 | Botões de seta      | Navegar para cima e para baixo ou para a esquerda<br>e para a direita.                         |
| 4 | Teclado             | Inserir números, letras ou símbolos.                                                           |

|    | Use                        | Para                                                                                          |
|----|----------------------------|-----------------------------------------------------------------------------------------------|
| 5  | Botão<br>Suspender         | Ativar o Modo de suspensão ou o Modo de hiber-<br>nação.                                      |
|    |                            | Faça as ações a seguir para tirar a impressora do<br>Modo de suspensão:                       |
|    |                            | <ul> <li>Pressione qualquer botão de hardware.</li> </ul>                                     |
|    |                            | <ul> <li>Puxe a Bandeja 1 ou carregue papel no alimen-<br/>tador multi-uso.</li> </ul>        |
|    |                            | <ul> <li>Abra uma porta ou tampa.</li> </ul>                                                  |
|    |                            | Envie um trabalho de impressão do computador.                                                 |
|    |                            | <ul> <li>Execute uma reinicialização de ativação, com o<br/>interruptor principal.</li> </ul> |
|    |                            | <ul> <li>Insira um dispositivo na porta USB na<br/>impressora.</li> </ul>                     |
| 6  | Botão Parar ou<br>Cancelar | Interromper todas as atividades da impressora.                                                |
| 7  | botão Voltar               | Retornar à tela anterior.                                                                     |
| 8  | Botão Início               | Ir para o tela Bem-vindo.                                                                     |
| 9  | Luz do indicador           | Verificar o status da impressora.                                                             |
| 10 | Porta USB                  | Conecte uma unidade flash na impressora.                                                      |
|    |                            | Nota: somente a porta USB frontal suporta unidades flash.                                     |

### Definindo o tamanho e o tipo de papel

**1** No painel de controle da impressora, navegue até:

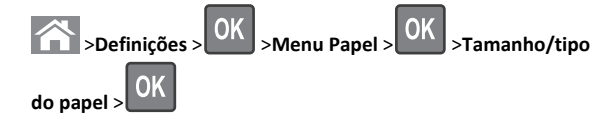

2 Pressione os botões de seta para cima ou para baixo para selecionar

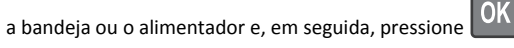

3 Pressione o botão de seta para cima ou para baixo para selecionar

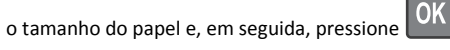

4 Pressione o botão de seta para cima ou para baixo para selecionar

o tipo do papel e, em seguida, pressione OK para alterar as definições.

## Definição das configurações do papel Universal

O tamanho de papel Universal é uma configuração definida pelo usuário que permite imprimir em tamanhos de papel que não estão predefinidos nos menus da impressora.

### Notas:

- O menor tamanho universal suportado é 70 x 127 mm (2,76 x 5 polegadas) para impressão em um-lado e 105 x 148 mm (4,13 x 5,83 polegadas) para impressão frente-e verso (duplex).
- O maior tamanho universal suportado é 216 x 356 mm (8,5 x 14 polegadas) para impressão em um-lado e frente-e verso.
- Se a impressão em papel for inferior a 210 mm (8,3 polegadas) de largura, a impressora poderá operar em velocidade reduzida após um determinado período para assegurar o melhor desempenho de impressão.

No painel de controle da impressora, navegue até:

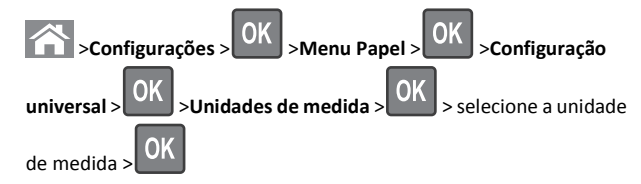

### Ajustando a tonalidade do toner

### Uso do servidor da Web incorporado

1 Abra o navegador da Web e digite o endereço IP da impressora no campo de endereço.

Notas:

- Visualize o endereço IP da impressora na seção TCP/IP do menu Rede/Portas. O endereço IP é exibido como quatro conjuntos de números separados por pontos, por exemplo, 123.123.123.123.
- Se você estiver usando um servidor proxy, desative-o temporariamente para carregar a página da Web corretamente.
- 2 Clique em Definições >Configurações de impressão >Menu Qualidade >Tonalidade do toner.
- 3 Ajuste a tonalidade do toner e clique em Enviar.

### Uso do painel de controle da impressora

1 No painel de controle da impressora, navegue até:

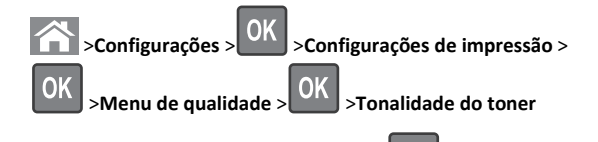

2 Ajuste a tonalidade do toner e pressione

### Unidades flash e tipos de arquivo suportados

### Notas:

- Unidades flash USB de alta-velocidade devem ser compatíveis com o padrão de velocidade-total. Dispositivos USB de baixa velocidada não são suportados.
- Unidades flash USB devem ser compatíveis com o sistema de arquivos FAT (File Allocation Tables). Os dispositivos formatados com NTFS (New Technology File System) ou qualquer outro sistema de arquivos não são compatíveis.

| Unidades flash recomendadas                                                                                                    | Tipo de arquivo                                                                                                    |
|----------------------------------------------------------------------------------------------------|----------------------------------------------------------------------------------------------------|
| Muitas unidades flash foram testadas e aprovadas para uso<br>com a impressora. Para obter mais informações, entre em<br>contato com o local em que você adquiriu a impressora. | Documentos:<br>• .pdf<br>• .xps<br>&Imagens:<br>• .dcx<br>• .gif<br>• .jpeg ou .jpg<br>• .bmp<br>• .pcx<br>• .tiff ou .tif<br>• .png<br>• .fls |

### Impressão a partir de uma unidade flash

### Notas:

- Antes de imprimir um arquivo PDF criptografado, será solicitado que você digite a senha do arquivo usando o painel de controle da impressora.
- Você não pode imprimir arquivos para os quais não tenha permissões de impressão.

### **1** Insira uma unidade flash na porta USB.

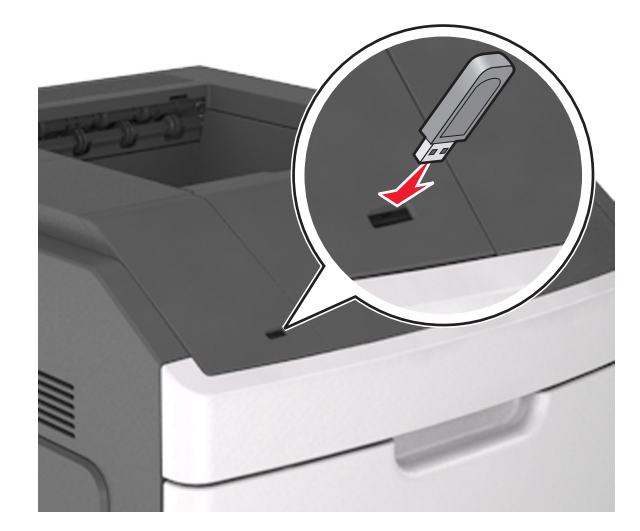

### Notas:

- Um ícone de unidade flash será exibido no painel de controle da impressora e no ícone de trabalhos suspensos quando uma unidade flash for instalada.
- Se você inserir a unidade flash quando a impressora solicitar atenção, como no caso de um atolamento, a impressora ignorará a unidade flash.
- Se você inserir o dispositivo de memória enquanto a impressora estiver processando outros trabalhos de impressão, a mensagem Busy será exibida. Após o processamento desses trabalhos, talvez seja necessário exibir a lista de trabalhos retidos para imprimir documentos a partir da unidade flash.

Aviso—Dano Potencial: Não toque em áreas mostradas da impressora ou da unidade flash enquanto a impressora estiver imprimindo ativamente, lendo ou gravando no dispositivo de memória. Pode ocorrer perda de dados.

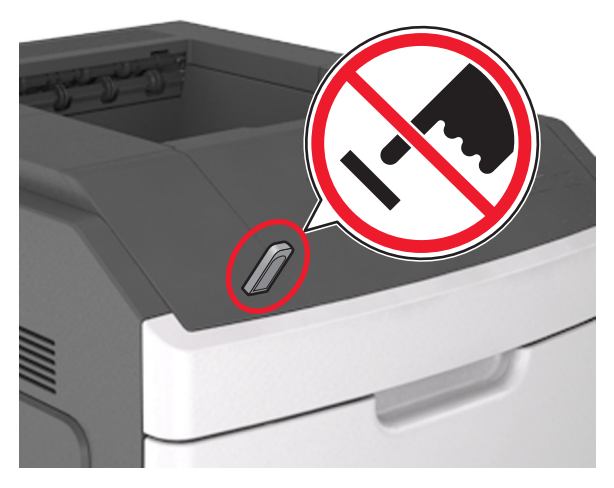

- 2 No painel de controle da impressora, selecione o documento que você deseja imprimir.
- **3** Pressione o botão de seta para a esquerda ou para a direita para especificar o número de cópias para impressão e, em seguira,

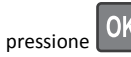

### Notas:

- Não remova a unidade flash da porta USB antes do término da impressão do documento.
- Se você deixar a unidade flash na impressora depois de sair da tela inicial do menu USB, acesse os trabalhos suspensos pelo painel de controle da impressora para imprimir os arquivos da unidade flash.

## Cancelamento de um trabalho de impressão a partir do painel de controle da impressora

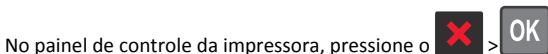

## Ligação e desligamento de bandejas

1 Abra o navegador da Internet e digite o endereço IP da impressora no campo de endereço.

Notas:

 Visualize o endereço IP na seção TCP/IP, menu Rede/Portas, do painel de controle da impressora. O endereço IP é exibido como quatro conjuntos de números separados por pontos, por exemplo, 123.123.123.123.

 Se você estiver usando um servidor proxy, desative-o temporariamente para carregar a página da Web corretamente.

### 2 Clique em Definições >Menu Papel.

- **3** Altere as configurações de tamanho e tipo de papel das bandejas que você está vinculando.
  - Para vincular as bandejas, certifique-se que o tamanho e o tipo do papel daquela bandeja corresponde ao da outra bandeja.
  - Para desvincular as bandejas, certifique-se que o tamanho ou o tipo do papel daquela bandeja não corresponde ao da outra bandeja.

### 4 Clique em Enviar.

**Nota:** Você também pode alterar as configurações de tamanho e tipo de papel usando o painel de controle da impressora. Para obter mais informações, consulte "Definindo o tamanho e o tipo de papel" na página 1.

**Aviso—Dano Potencial:** O papel colocado na bandeja deve corresponder ao nome do tipo de papel atribuído na impressora. A temperatura do fusor varia de acordo com o tipo de papel especificado. Podem ocorrer problemas de impressão se as definições não forem configuradas corretamente.

## Usando modelo de tela sensível ao toque da impressora de 4,3 polegadas

## Para aprender sobre a impressora

### Usando o painel de controle da impressora

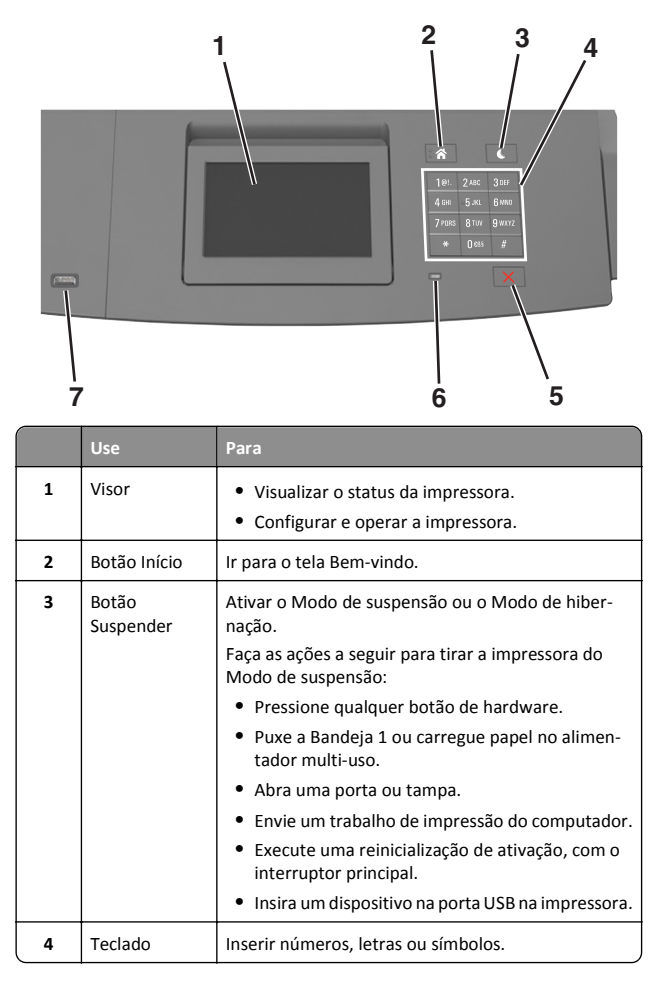

|   | Use                        | Para                                                                                                    |
|---|----------------------------|----------------------------------------------------------------------------------------------------|
| 5 | Botão Parar ou<br>Cancelar | Interromper todas as atividades da impressora.                                                           |
| 6 | Luz do<br>indicador        | Verificar o status da impressora.                                                                        |
| 7 | Porta USB                  | Conecte uma unidade flash na impressora.<br>Nota: somente a porta USB frontal suporta<br>unidades flash. |

### Aprendendo sobre a tela Bem-vindo

Quando que a impressora é ligada o visor mostra uma tela básica, chamada de tela Bem-vindo. Use os ícones e os botões da tela Bem-vindo para iniciar uma ação.

**Nota:** Sua tela inicial pode variar dependendo de suas configurações personalizadas da tela inicial, de sua configuração administrativa e das soluções incorporadas ativas.

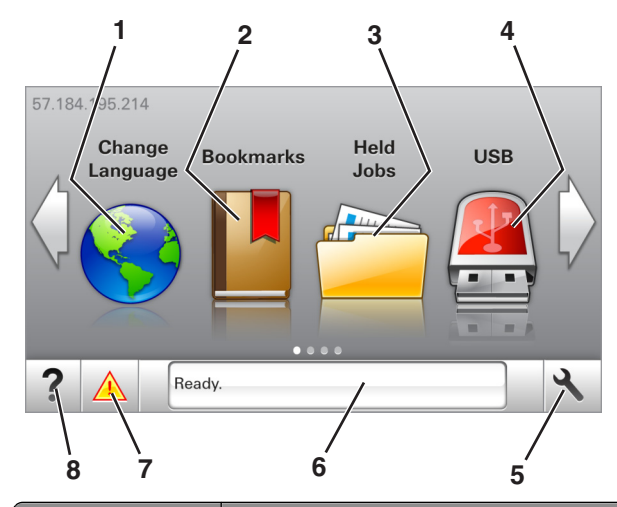

| oque em |                | Para                                                                                                    |
|---------|----------------|----------------------------------------------------------------------------------------------------|
| 1       | Alterar idioma | Alterar o idioma principal da impressora.                                                                                                    |
| 2       | Marcadores     | Criar, organizar e salvar um conjunto de marcadores<br>(URLs) em uma exibição em árvore de links de<br>arquivos e pastas.                                    |
|         |                | Nota: A exibição em árvore não inclui os marca-<br>dores de Forms/Favoritos criados, e os que estão<br>na árvore não podem ser usados em<br>Forms/Favoritos. |

| Toque em |                                    | Para                                                                                                    |
|----------|------------------------------------|----------------------------------------------------------------------------------------------------|
| 3        | Trabalhos<br>suspensos             | Exibir todos os trabalhos retidos atuais.                                                                                                    |
| 4        | USB                                | Exibe, seleciona ou imprime fotografias e<br>documentos de uma unidade flash.<br><b>Nota:</b> esse ícone é exibido somente quando você<br>retorna à tela Bem-vindo enquanto um cartão de<br>memória ou unidade flash está conectado à<br>impressora.                                |
| 5        | Menus                              | Acessar os menus da impressora.<br><b>Nota:</b> Esses menus só ficam disponíveis quando a<br>impressora está no estado Pronto.                                                                                                    |
| 6        | Barra de<br>mensagens de<br>status | <ul> <li>Exibir o status atual da impressora, como<br/>Pronta ou Ocupada.</li> <li>Mostrar condições da impressora, como<br/>Unidade de criação de imagens<br/>baixa ou Cartucho vazio.</li> <li>Mostrar mensagens de intervenção e instruções<br/>sobre como limpá-las.</li> </ul> |
| 7        | Status/supri-<br>mentos            | <ul> <li>Exibir um aviso ou mensagem de erro da<br/>impressora sempre que a mesma exigir inter-<br/>venção para continuar processando.</li> <li>Veja mais informações sobre avisos ou<br/>mensagens da impressora e como limpá-los.</li> </ul>                                      |
| 8        | Dicas                              | Exibir informações de ajuda sensíveis ao contexto.                                                                                                    |

### Isso também pode aparecer na tela Bem-vindo:

| Toque em                      | Para                                                  |
|-------------------------------|-------------------------------------------------------|
| Pesquisar trabalhos suspensos | Pesquisar trabalhos retidos atuais.                   |
| Trabalhos pelo usuário        | Acesse os trabalhos de impressão salvos pelo usuário. |
| Perfis e soluções             | Acesse perfis e soluções.                             |

### Recursos

| Recurso                       | Descrição                                                                                                    |
|-------------------------------|----------------------------------------------------------------------------------------------------|
| Alerta de mensagem de serviço | Se uma mensagem de serviço afetar uma<br>função, esse ícone será exibido e a luz<br>vermelha do indicador piscará. |

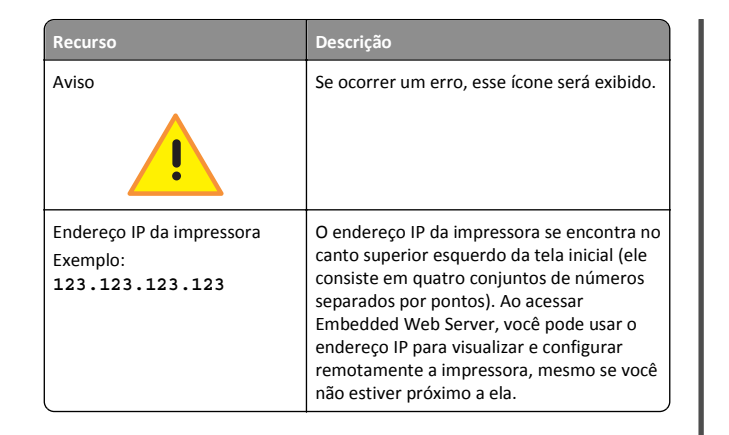

### Uso dos botões da tela de toque

**Nota:** Sua tela inicial pode variar dependendo de suas configurações personalizadas da tela inicial, de sua configuração administrativa e das soluções incorporadas ativas.

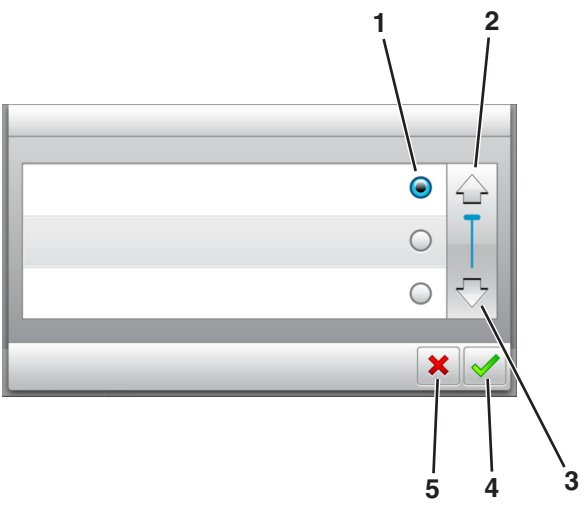

|   | Toque em        | Para                        |
|---|-----------------|-----------------------------|
| 1 | Botão de opção  | Selecione ou limpe um item. |
| 2 | Seta para cima  | Navegar para cima.          |
| 3 | Seta para baixo | Navegar para baixo.         |
| 4 | Botão Aceitar   | Salvar uma definição.       |

|   | Toque em       | Para                                                                                     |
|---|----------------|------------------------------------------------------------------------------------------|
| 5 | botão Cancelar | <ul> <li>Cancelar uma ação ou uma seleção.</li> <li>Retornar à tela anterior.</li> </ul> |

### Outros botões da tela de toque

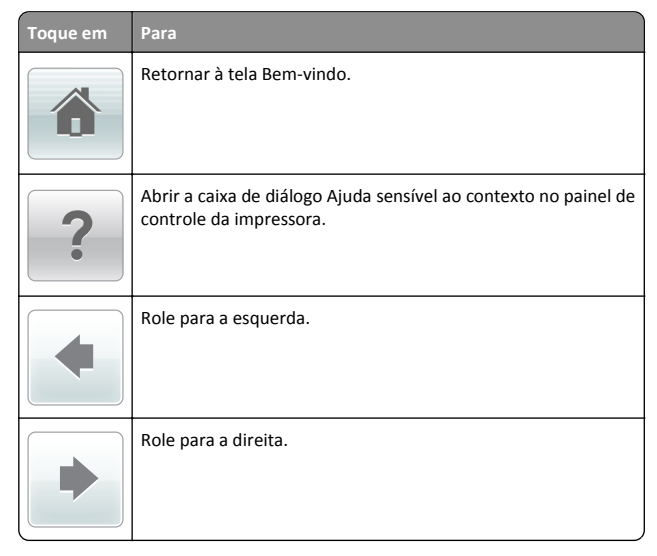

### Definindo o tamanho e o tipo de papel

Na tela Bem-vindo, navegue até:

>Menu Papel >Tamanho/tipo do papel > selecione uma

bandeja > selecione o tamanho ou o tipo de papel >

### Definição das configurações do papel Universal

O tamanho de papel Universal é uma configuração definida pelo usuário que permite imprimir em tamanhos de papel que não estão predefinidos nos menus da impressora.

Notas:

 O menor tamanho universal suportado é 70 x 127 mm (2,76 x 5 polegadas) para impressão em um-lado e 105 x 148 mm (4,13 x 5,83 polegadas) para impressão frente-e verso (duplex).

- O maior tamanho universal suportado é 216 x 356 mm (8,5 x 14 polegadas) para impressão em um-lado e frente-e verso.
- Se a impressão em papel for inferior a 210 mm (8,3 polegadas) de largura, a impressora poderá operar em velocidade reduzida após um determinado período para assegurar o melhor desempenho de impressão.
- **1** Na tela inicial, navegue até:

>Menu Papel >Configuração universal >Unidades de medida > selecione a unidade de medida

- 2 Toque em Largura retrato ou Altura retrato.
- 3 Selecione a largura ou altura e toque em 💙

### Ajustando a tonalidade do toner

### Uso do servidor da Web incorporado

1 Abra o navegador da Internet e digite o endereço IP da impressora no campo de endereço.

### Notas:

- Veja o endereço IP da impressora na tela Bem-vindo da impressora. O endereço IP é exibido como quatro conjuntos de números separados por pontos, por exemplo, 123.123.123.123.
- Se você estiver usando um servidor proxy, desative-o temporariamente para carregar a página da Web corretamente.
- 2 Clique em Definições >Configurações de impressão >Menu Qualidade >Tonalidade do toner.
- **3** Ajuste a configuração e clique em **Enviar**.

### Uso do painel de controle da impressora

**1** Na tela inicial, navegue até:

>Configurações >Configurações de impressão >Menu de qualidade >Tonalidade do toner

2 Ajuste a configuração e toque em 🚿

### Unidades flash e tipos de arquivo suportados

### Notas:

- Unidades flash USB de alta-velocidade devem ser compatíveis com o padrão de velocidade-total. Dispositivos USB de baixa velocidada não são suportados.
- Unidades flash USB devem ser compatíveis com o sistema de arquivos FAT (File Allocation Tables). Os dispositivos formatados com NTFS (New Technology File System) ou qualquer outro sistema de arquivos não são compatíveis.

| Unidades flash recomendadas                                                                                                    | Tipo de arquivo                                                                                                    |
|----------------------------------------------------------------------------------------------------|----------------------------------------------------------------------------------------------------|
| Muitas unidades flash foram testadas e aprovadas para uso<br>com a impressora. Para obter mais informações, entre em<br>contato com o local em que você adquiriu a impressora. | Documentos:<br>• .pdf<br>• .xps<br>&Imagens:<br>• .dcx<br>• .gif<br>• .jpeg ou .jpg<br>• .bmp<br>• .pcx<br>• .tiff ou .tif<br>• .png<br>• .fls |

### Impressão a partir de uma unidade flash

### Notas:

- Antes de imprimir um arquivo PDF criptografado, uma mensagem solicitará que você digite a senha do arquivo usando o painel de controle da impressora.
- Você não pode imprimir arquivos para os quais não tenha permissões de impressão.
- **1** Insira uma unidade flash na porta USB.

### Notas:

- Um ícone de unidade flash será exibido na tela inicial quando uma unidade flash estiver instalada.
- Se você inserir a unidade flash quando a impressora solicitar atenção, como no caso de um atolamento, a impressora ignorará a unidade flash.
- Se você inserir o dispositivo de memória enquanto a impressora estiver processando outros trabalhos de impressão, a mensagem Ocupado será exibida. Após o

processamento desses trabalhos, talvez seja necessário exibir a lista de trabalhos retidos para imprimir documentos a partir da unidade flash.

Aviso—Dano Potencial: Não toque em áreas mostradas da impressora ou da unidade flash enquanto a impressora estiver imprimindo ativamente, lendo ou gravando no dispositivo de memória. Pode ocorrer perda de dados.

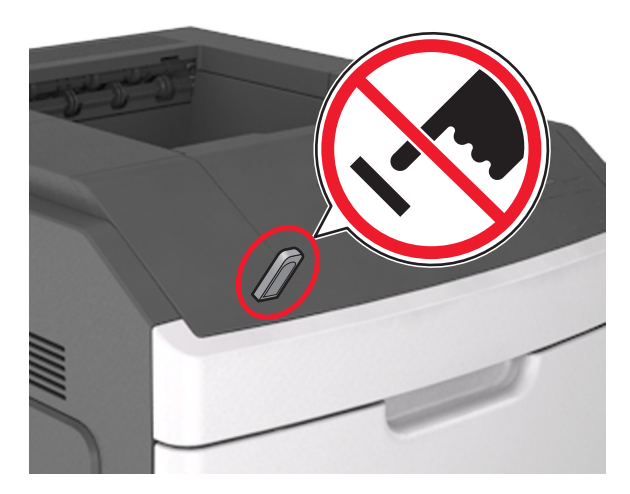

- 2 No painel de controle da impressora, toque no documento que você deseja imprimir.
- **3** Toque nas setas para especificar o número de cópias para impressão e toque em **Imprimir**.

### Notas:

- Não remova a unidade flash da porta USB antes do término da impressão do documento.
- Se você deixar a unidade flash na impressora depois de sair da tela inicial do menu USB, toque em **Trabalhos suspensos** na tela inicial para imprimir pela unidade flash.

## Cancelamento de um trabalho de impressão a partir do painel de controle da impressora

1 No painel de controle da impressora, toque em Cancelar

trabalhos ou pressione no teclado numérico.

2 Toque no trabalho de impressão a ser cancelado e em Excluir trabalhos selecionados.

## Ligação e desligamento de bandejas

1 Abra o navegador da Internet e digite o endereço IP da impressora no campo de endereço.

#### Notas:

- Veja o endereço IP da impressora na tela Bem-vindo da impressora. O endereço IP é exibido como quatro conjuntos de números separados por pontos, por exemplo, 123.123.123.123.
- Se você estiver usando um servidor proxy, desative-o temporariamente para carregar a página da Web corretamente.
- 2 Clique em Definições >Menu Papel.
- **3** Altere as configurações de tamanho e tipo de papel das bandejas que você está vinculando.
  - Para vincular as bandejas, certifique-se que o tamanho e o tipo do papel daquela bandeja corresponde ao da outra bandeja.
  - Para desvincular as bandejas, certifique-se que o tamanho ou o tipo do papel daquela bandeja não corresponde ao da outra bandeja.
- 4 Clique em Enviar.

**Nota:** Você também pode alterar as configurações de tamanho e tipo de papel usando o painel de controle da impressora. Para obter mais informações, consulte "Definindo o tamanho e o tipo de papel" na página 4.

**Aviso—Dano Potencial:** O papel colocado na bandeja deve corresponder ao nome do tipo de papel atribuído na impressora. A temperatura do fusor varia de acordo com o tipo de papel especificado. Podem ocorrer problemas de impressão se as definições não forem configuradas corretamente.

## Usando modelo de tela sensível ao toque da impressora de 7 polegadas

## Para aprender sobre a impressora

### Usando o painel de controle da impressora

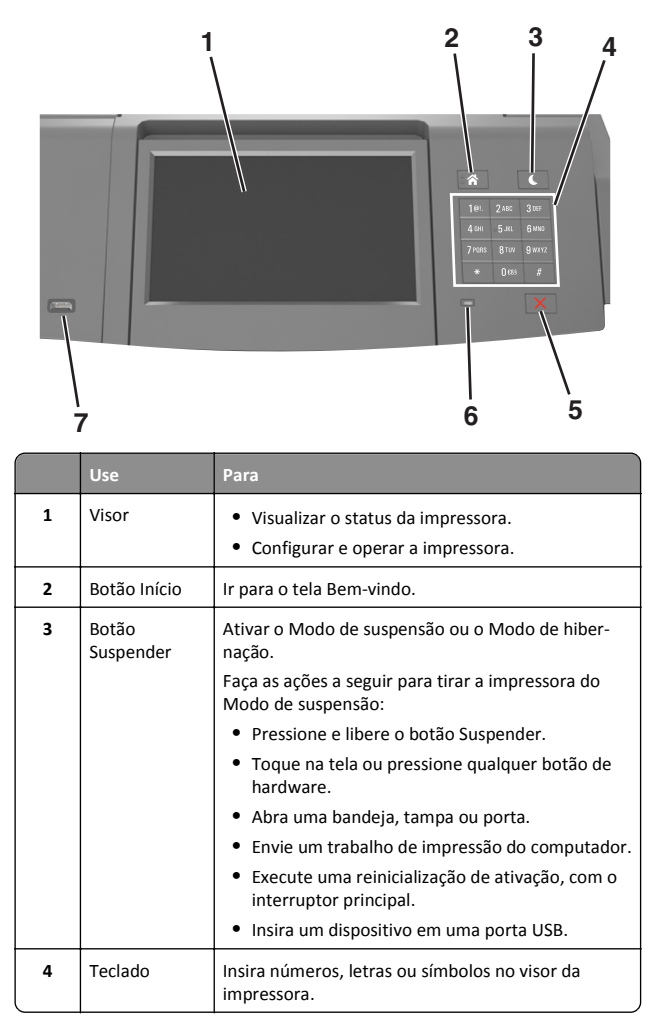

|   | Use                        | Para                                                                        |
|---|----------------------------|-----------------------------------------------------------------------------|
| 5 | Botão Parar ou<br>Cancelar | Interromper todas as atividades da impressora.                              |
| 6 | Luz do<br>indicador        | Verificar o status da impressora.                                           |
| 7 | Porta USB                  | Conecte um adaptador de Bluetooth USB ou uma<br>unidade flash à impressora. |
|   |                            | <b>Nota:</b> somente a porta USB frontal suporta unidades flash.            |

### Aprendendo sobre a tela Bem-vindo

Quando que a impressora é ligada o visor mostra uma tela básica, chamada de tela Bem-vindo. Use os ícones e os botões da tela Bem--vindo para iniciar uma ação.

**Nota:** Sua tela inicial pode variar dependendo de suas configurações personalizadas da tela inicial, de sua configuração administrativa e das soluções incorporadas ativas.

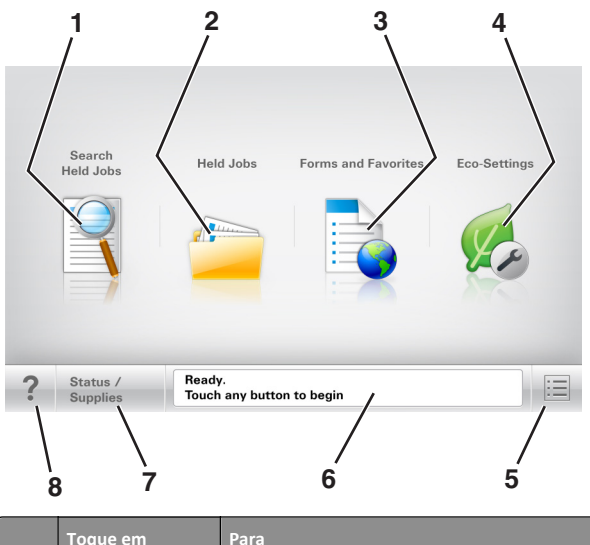

|   | Toque em                            | Para                                                |
|---|-------------------------------------|-----------------------------------------------------|
| 1 | Pesquisar<br>trabalhos<br>suspensos | Pesquisar trabalhos retidos atuais.                 |
| 2 | Trabalhos<br>suspensos              | Exibir todos os trabalhos retidos atuais.           |
| 3 | Formulários e<br>favoritos          | Acesso a formulários on-line usados com freqüência. |

|   | Toque em                           | Para                                                                                                    |  |
|---|------------------------------------|----------------------------------------------------------------------------------------------------|--|
| 4 | Definições de<br>economia          | Ajuste o consumo de energia, ruído, toner e uso de papel.                                                                                                    |  |
| 5 | Menus                              | Acessar os menus da impressora.<br><b>Nota:</b> Esses menus só ficam disponíveis quando<br>a impressora está no estado Pronto.                                                                                                    |  |
| 6 | Barra de<br>mensagens de<br>status | <ul> <li>Exibir o status atual da impressora, como<br/>Pronta ou Ocupada.</li> <li>Mostrar condições da impressora, como<br/>Unidade de criação de imagens<br/>baixa ou Cartucho vazio.</li> <li>Mostrar mensagens de intervenção e<br/>instruções sobre como limpá-las.</li> </ul> |  |
| 7 | Status/supri-<br>mentos            | <ul> <li>Exibir um aviso ou mensagem de erro da<br/>impressora sempre que a mesma exigir inter-<br/>venção para continuar processando.</li> <li>Veja mais informações sobre avisos ou<br/>mensagens da impressora e como limpá-los.</li> </ul>                                      |  |
| 8 | Dicas                              | Abrir as informações da Ajuda sensível ao contexto no painel de controle da impressora.                                                                                                    |  |

### Recursos

| Recurso                                                  | Descrição                                                                                                    |  |
|----------------------------------------------------------|----------------------------------------------------------------------------------------------------|--|
| Alerta de mensagem de serviço                            | Se uma mensagem de serviço afetar uma<br>função, esse ícone será exibido e a luz<br>vermelha do indicador piscará.                                                                                                    |  |
| Aviso                                                    | Se ocorrer um erro, esse ícone será exibido.                                                                                                    |  |
| Endereço IP da impressora<br>Exemplo:<br>123.123.123.123 | O endereço IP da impressora em rede se<br>encontra no canto superior esquerdo da tela<br>inicial e é exibido como quatro conjuntos de<br>números separados por pontos. Ao acessar o<br>Embedded Web Server, você pode usar o<br>endereço IP para visualizar e configurar<br>remotamente a impressora, mesmo se você<br>não estiver próximo a ela. |  |

## Uso dos botões da tela de toque

**Nota:** A tela inicial, ícones e botões podem variar dependendo de suas configurações personalizadas da tela inicial, de sua configuração administrativa e das soluções incorporadas ativas.

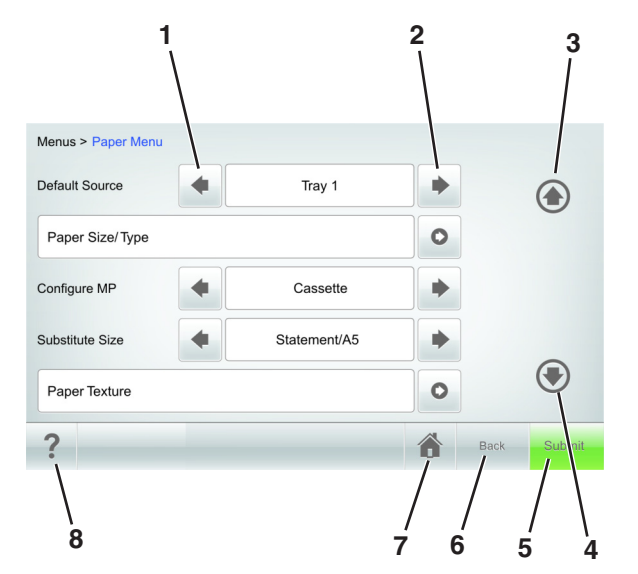

|   | Toque em             | Para                  |  |
|---|----------------------|-----------------------|--|
| 1 | Seta para a esquerda | Role para a esquerda. |  |
| 2 | Seta para a direita  | Role para a direita.  |  |
| 3 | Seta para cima       | Navegar para cima.    |  |

|   | Toque em                         | Para                                                                                     |  |
|---|----------------------------------|------------------------------------------------------------------------------------------|--|
| 4 | Seta para baixo                  | Navegar para baixo.                                                                      |  |
|   | -                                |                                                                                          |  |
| 5 | Enviar                           | Envia alterações feitas nas configurações da<br>impressora.                              |  |
| 6 | Voltar Retornar à tela anterior. |                                                                                          |  |
| 7 | Início                           | Retornar à tela Bem-vindo.                                                               |  |
|   |                                  |                                                                                          |  |
| 8 | Dicas                            | Abrir a caixa de diálogo Ajuda sensível ao contexto no painel de controle da impressora. |  |

### Outros botões da tela de toque

| Toque em | Para                                                                                                    |
|----------|----------------------------------------------------------------------------------------------------|
| Aceitar  | Salvar definições.                                                                                                    |
| Cancelar | <ul> <li>Cancelar uma ação ou uma seleção.</li> <li>Sai de uma tela e retorna à tela anterior sem salvar as<br/>alterações.</li> </ul> |
| Aumentar | Selecione um valor maior.                                                                                                    |

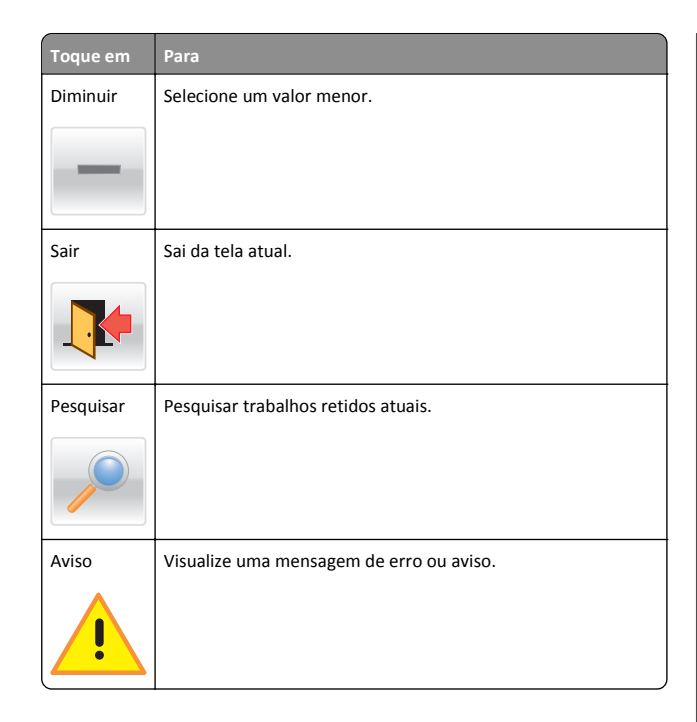

### Definindo o tamanho e o tipo de papel

Na tela Bem-vindo, navegue até:

>Menu papel >Tamanho/tipo do papel > selecione uma bandeja > selecione o tamanho ou o tipo de papel >Enviar

### Notas:

- O tamanho do papel é definido automaticamente de acordo com a posição das guias de papel em cada bandeja, com exceção do alimentador multi-uso.
- O tamanho do papel do alimentador multi-uso deve ser definido manualmente no menu Tamanho papel.
- O tipo de papel deve ser definida manualmente para todas as bandejas que não contêm papel comum.

## Definição das configurações do papel Universal

O tamanho de papel Universal é uma configuração definida pelo usuário que permite imprimir em tamanhos de papel que não estão predefinidos nos menus da impressora.

### Notas:

- O menor tamanho universal suportado é 70 x 127 mm (2,76 x 5 polegadas) para impressão em um-lado e 105 x 148 mm (4,13 x 5,83 polegadas) para impressão frente-e verso (duplex).
- O maior tamanho universal suportado é 216 x 356 mm (8,5 x 14 polegadas) para impressão em um-lado e frente-e verso.
- Se a impressão em papel for inferior a 210 mm (8,3 polegadas) de largura, a impressora poderá operar em velocidade reduzida após um determinado período para assegurar o melhor desempenho de impressão.
- **1** Na tela inicial, navegue até:

>Menu Papel >Configuração universal >Unidades de medida > selecione a unidade de medida

- 2 Toque em Largura retrato ou Altura retrato.
- **3** Selecione a largura ou altura e toque em **Enviar**.

### Ajustando a tonalidade do toner

1 Abra o navegador da Internet e digite o endereço IP da impressora no campo de endereço.

### Notas:

- Veja o endereço IP da impressora na tela Bem-vindo da impressora. O endereço IP é exibido como quatro conjuntos de números separados por pontos, por exemplo, 123.123.123.123.
- Se você estiver usando um servidor proxy, desative-o temporariamente para carregar a página da Web corretamente.
- 2 Clique em Configurações >Configurações de impressão >Menu Qualidade >Tonalidade do toner.
- **3** Ajuste a tonalidade do toner e clique em **Enviar**.

### Uso do painel de controle da impressora

1 Na tela inicial, navegue até:

>Configurações >Configurações de impressão >Menu Qualidade >Tonalidade do toner

**2** Ajuste a configuração e toque em **Enviar**.

## Unidades flash e tipos de arquivo suportados

### Notas:

- Unidades flash USB de alta-velocidade devem ser compatíveis com o padrão de velocidade-total. Dispositivos USB de baixa velocidada não são suportados.
- Unidades flash USB devem ser compatíveis com o sistema de arquivos FAT (File Allocation Tables). Os dispositivos formatados com NTFS (New Technology File System) ou qualquer outro sistema de arquivos não são compatíveis.

| Jnidades flash recomendadas                                                                                                    | Tipo de arquivo                                                                                                    |
|----------------------------------------------------------------------------------------------------|----------------------------------------------------------------------------------------------------|
| Vuitas unidades flash foram testadas e aprovadas para uso<br>.om a impressora. Para obter mais informações, entre em<br>:ontato com o local em que você adquiriu a impressora. | Documentos:<br>.pdf<br>.xps<br>&Imagens:<br>.dcx<br>.gif<br>.jpeg ou .jpg<br>.bmp<br>.pcx<br>.tiff ou .tif<br>.png<br>.fls |

### Impressão a partir de uma unidade flash

### Notas:

- Antes de imprimir um arquivo PDF criptografado, uma mensagem solicitará que você digite a senha do arquivo usando o painel de controle da impressora.
- Você não pode imprimir arquivos para os quais não tenha permissões de impressão.

### 1 Insira uma unidade flash na porta USB.

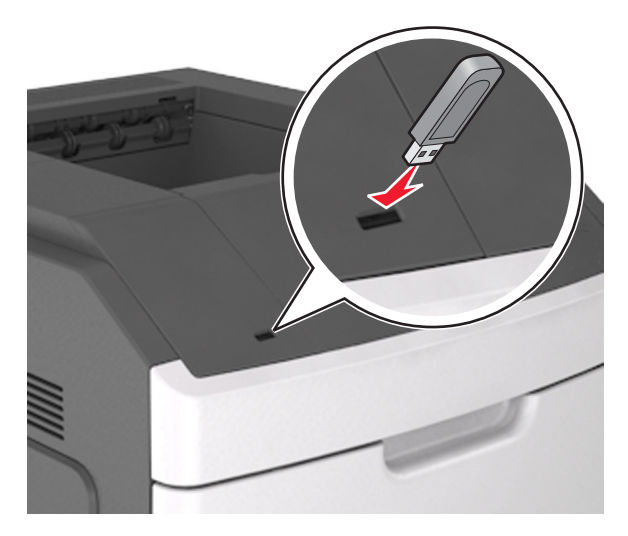

#### Notas:

- Um ícone de unidade flash será exibido na tela inicial quando uma unidade flash estiver instalada.
- Se você inserir a unidade flash quando a impressora solicitar atenção, como no caso de um atolamento, a impressora ignorará a unidade flash.
- Se você inserir o dispositivo de memória enquanto a impressora estiver processando outros trabalhos de impressão, a mensagem Busy será exibida. Após o processamento desses trabalhos, talvez seja necessário exibir a lista de trabalhos retidos para imprimir documentos a partir da unidade flash.

Aviso—Dano Potencial: Não toque no cabo USB, em qualquer adaptador de rede sem fio, em qualquer conector, no dispositivo de memória ou nas áreas mostradas da impressora enquanto a impressora estiver imprimindo, lendo ou gravando no dispositivo de memória. Pode ocorrer perda de dados.

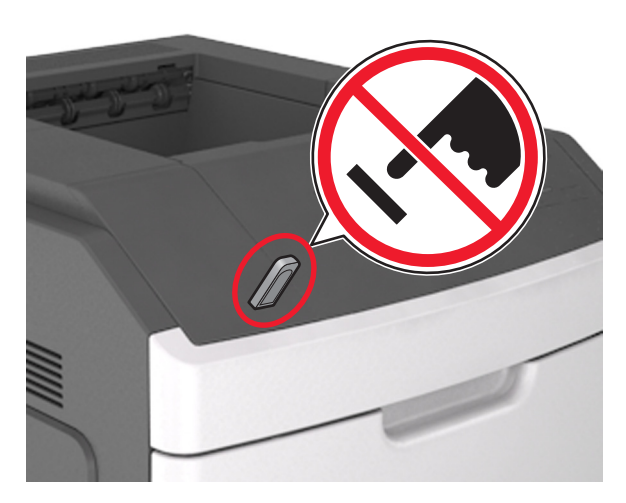

- 2 No painel de controle da impressora, toque no documento que você deseja imprimir.
- **3** Toque nas setas para especificar o número de cópias para impressão e toque em **Imprimir**.

#### Notas:

- Não remova a unidade flash da porta USB antes do término da impressão do documento.
- Se você deixar a unidade flash na impressora depois de sair da tela inicial do menu USB, toque em **Trabalhos suspensos** na tela inicial para imprimir pela unidade flash.

## Cancelamento de um trabalho de impressão a partir do painel de controle da impressora

1 Toque em Cancelar trabalhos no painel de controle da impressora

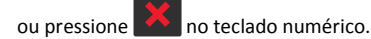

2 Toque no trabalho de impressão a ser cancelado e em Excluir trabalhos selecionados.

## Ligação e desligamento de bandejas

1 Abra o navegador da Internet e digite o endereço IP da impressora no campo de endereço.

### Notas:

 Veja o endereço IP da impressora na tela Bem-vindo da impressora. O endereço IP é exibido como quatro conjuntos de números separados por pontos, por exemplo, 123.123.123.123.

 Se você estiver usando um servidor proxy, desative-o temporariamente para carregar a página da Web corretamente.

#### 2 Clique em Definições >Menu Papel.

- **3** Altere as configurações de tamanho e tipo do papel das bandejas que você está vinculando.
  - Para vincular as bandejas, certifique-se que o tamanho e o tipo do papel daquela bandeja corresponde ao da outra bandeja.
  - Para desvincular as bandejas, certifique-se que o tamanho e o tipo de papel daquela bandeja não corresponde ao da outra bandeja.

### 4 Clique em Enviar.

**Nota:** Você também pode alterar as configurações de tamanho e tipo do papel usando o painel de controle da impressora. Para obter mais informações, consulte "Definindo o tamanho e o tipo de papel" na página 8.

Aviso—Dano Potencial: O papel colocado na bandeja deve corresponder ao nome do tipo de papel atribuído na impressora. A temperatura do fusor varia de acordo com o tipo de papel especificado. Podem ocorrer problemas de impressão se as definições não forem configuradas corretamente.

## Usando tela sensível ao toque de 4,3 e 7 polegadas

## Configuração e uso dos aplicativos da tela inicial

Notas:

- A tela Bem-vindo, os ícones e os botões podem variar de acordo com as definições de personalização da tela Bem-vindo, configuração administrativa e aplicativos incorporados ativos. Alguns aplicativos são suportados apenas nos modelos de impressora selecionados.
- Pode haver soluções e aplicativos adicionais disponíveis para compra. Para saber mais, consulte um ponto de venda.

### Localizando o endereço IP da impressora

**Nota:** Certifique-se que a impressora está conectada a uma rede ou a um servidor de impressão.

Você pode encontrar o endereço P da impressora:

- No canto superior esquerdo da tela inicial da impressora.
- Na seção TCP/IP do menu Rede/Portas.
- Imprimindo uma página de configuração de rede ou de definições de menu e, em seguida, localizando a seção TCP/IP.

**Nota:** Um endereço IP é exibido como quatro conjuntos de números separados por pontos, por exemplo, 123.123.123.123.

### Localização do endereço IP do computador

**Nota:** Certifique-se de que sabe como seu computador e impressora estão conectados à rede (Ethernet ou sem fio).

O endereço IP do computador é necessário para configurar aplicativos da tela inicial, tais como:

- Forms and Favorites
- Vários envios
- Scan to Network

### Para usuários do Windows

**1** Abra a janela de comando.

### No Windows 8

No botão Pesquisar, digite **run** e navegue para: Lista de aplicativos >**Executar** > digite **cmd** >**OK** 

### No Windows 7 ou anterior

a Clique 🥙, ou clique em Iniciar e depois clique em Executar.

- **b** Na caixa de diálogo Iniciar pesquisa ou Executar, digite **cmd**.
- c Pressione Enter ou clique em OK.
- 2 Digite ipconfig e clique em lr ou pressione Enter.

**Nota:** Digite **ipconfig /all** para ver informações adicionais úteis.

3 Procure o Endereço IP.

O endereço IP é exibido como quatro conjuntos de números separados por pontos, por exemplo, 123.123.123.123.

### Para usuários do Macintosh

Nota: Isso é aplicável apenas no Mac OS X versão 10.5 ou posterior.

- **1** No menu Apple, navegue até:
- Preferências do sistema >Rede
- 2 Clique em Ethernet, Wi-Fi ou AirPort.
- 3 Clique em Avançado >TCP/IP.
- 4 Procure o Endereço IPv4.

### Acesso ao Servidor da Web Incorporado

Embedded Web Server é a página da impressora na Internet que permite visualizar e configurar remotamente as definições da impressora mesmo quando você não está fisicamente perto dela.

- 1 Obtenha o endereço IP da impressora:
  - Na tela Bem-vindo do painel de controle da impressora
  - Na seção TCP/IP do menu Rede/Portas
  - Imprimindo uma página de configuração de rede ou de definições de menu e, em seguida, localizando a seção TCP/IP

Nota: um endereço IP é exibido como quatro conjuntos de números separados por pontos, por exemplo, 123.123.123.123.

- 2 Abra o navegador da Internet e digite o endereço IP da impressora no campo de endereço.
- 3 Pressione Enter.

**Nota:** Se você estiver usando um servidor proxy, desative-o temporariamente para carregar a página da Web corretamente.

### Personalização da tela inicial

1 Abra o navegador da Internet e digite o endereço IP da impressora no campo de endereço.

**Nota:** Veja o endereço IP da impressora na tela Bem-vindo da impressora. O endereço IP é exibido como quatro conjuntos de números separados por pontos, por exemplo, 123.123.123.123.

- 2 Experimente uma ou mais das seguintes opções:
  - Mostrar ou ocultar os ícones das funções básicas da impressora.
    - a Clique em Configurações >> Configurações gerais >> Personalização da tela inicial.
    - **b** Marque as caixas de seleção para especificar quais ícones são exibidos na página bem-vindo da impressora.

**Nota:** Se você desmarcar a caixa de seleção ao lado de um ícone, ele não será exibido na tela inicial.

- c Clique em Enviar.
- Personalizar o ícone de um aplicativo. Para obter mais informações, consulte ou "Localizando informações sobre os aplicativos da tela inicial" na página 10 consulte a documentação fornecida com o aplicativo.

### Ativando os aplicativos da tela inicial

A impressora vem com aplicativos pré-instalados na tela inicial. Antes de usá-los, primeiramente, ative e configure os aplicativos usando o Servidor da Web incorporado. Para obter mais informações sobre como acessar o Servidor da Web incorporado, consulte "Acesso ao Servidor da Web Incorporado" na página 10.

Para obter informações detalhadas sobre a configuração e o uso dos aplicativos da tela inicial, entre em contato com o local onde você adquiriu sua impressora.

## Localizando informações sobre os aplicativos da tela inicial

A impressora vem com aplicativos pré-instalados na tela inicial. Antes de usá-los, primeiramente, você deve ativar e configurar os aplicativos usando o Servidor Web incorporado. Para obter mais informações sobre como acessar o Servidor Web incorporado, consulte "Acesso ao Servidor da Web Incorporado" na página 10.

Para obter informações detalhadas sobre a configuração e o uso dos aplicativos da tela inicial, entre em contato com o local onde você adquiriu sua impressora.

### Uso do plano de fundo e da Idle Screen

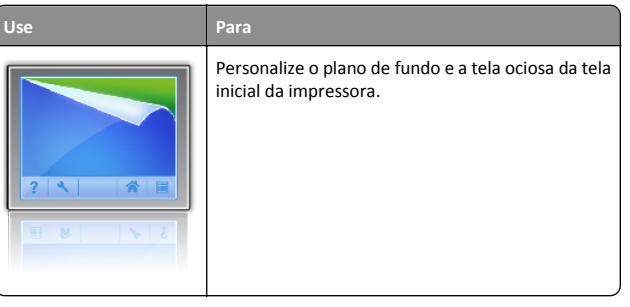

Na tela inicial, navegue até:

Alt plano fundo > selecione o plano de fundo a ser usado >Aplicar

### Configuração de Forms and Favorites

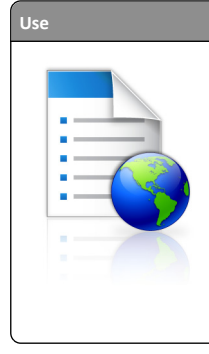

Para Encontre rapidamente e imprima os formulários on-line usados com frequência diretamente na tela

inicial da impressora. **Nota:** A impressora deve ter permissão para acessar a pasta de rede, o website FTP ou o site na Web onde o marcador está armazenado. No computador onde o marcador está armazenado, use as configurações de compartilhamento, segurança e firewall para permitir que a impressora tenha pelo menos um acesso de *leitura*. Para obter ajuda, consulte a documentação fornecida com o sistema operacional.

1 Abra o navegador da Internet e digite o endereço IP da impressora no campo de endereco.

**Nota:** Veja o endereço IP da impressora na tela inicial da impressora. O endereço IP é exibido como quatro conjuntos de números separados por pontos, por exemplo, 123.123.123.123.123.

- 2 Clique em Configurações >Apps >Gerenc. de apps >Forms and Favorites.
- 3 Clique em Adicionar e, em seguida, ajuste as definições.

### Notas:

- Passe o mouse sobre o campo para ver a ajuda ao seu lado e obter uma descrição da definição.
- Para certificar-se que as definições de localização do marcador estão corretas, digite o endereço IP correto do computador host no qual o marcador está localizado. Para obter mais informações sobre como obter o endereço IP de um computador host, consulte "Localização do endereço IP do computador" na página 10.
- Certifique-se que a impressora possui os direitos de acesso para a pasta onde o marcador está localizado.

### 4 Clique em Aplicar.

Para usar o aplicativo, toque em **Forms and Favorites** na tela inicial da impressora e navegue pelas categorias de formulário ou pesquise formulários por número, nome ou descrição do formulário.

### Configuração do Remote Operator Panel

Esse aplicativo mostra o painel de controle da impressora na tela do computador e possibilita a sua interação com o painel, mesmo se você não estiver fisicamente próximo da impressora de rede. Na tela do computador, é possível ver o status da impressora, liberar os trabalhos de impressão suspensos, criar marcadores e executar outras tarefas relacionadas à impressão que você normalmente executa na impressora de rede.

1 Abra o navegador da Internet e digite o endereço IP da impressora no campo de endereço.

**Nota:** Veja o endereço IP da impressora na tela Bem-vindo da impressora. O endereço IP é exibido como quatro conjuntos de números separados por pontos, por exemplo, 123.123.123.123.

- 2 Clique em Configurações >Configs painel operador remt..
- 3 Marque a caixa de seleção Ativado e personalize as configurações.
- 4 Clique em Enviar.

Para usar o aplicativo, clique em Painel do operador remoto >Iniciar o Applet VNC.

### **Eco-Settings**

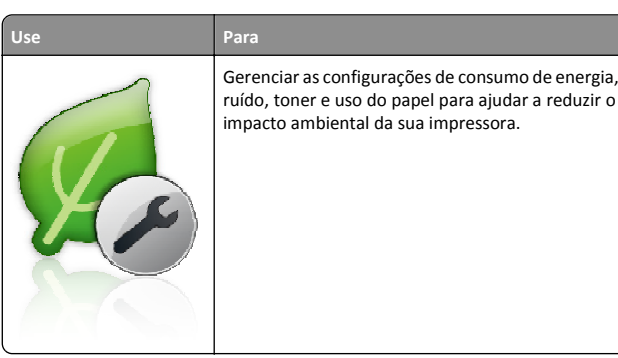

### Exportação ou importação de uma configuração

Você pode exportar as definições de configuração para um arquivo de texto e importar esse arquivo a fim de aplicar as definições em outras impressoras.

1 Abra o navegador da Internet e digite o endereço IP da impressora no campo de endereço.

**Nota:** Veja o endereço IP da impressora na tela inicial da impressora. O endereço IP é exibido como quatro conjuntos de números separados por pontos, por exemplo, 123.123.123.123.

- 2 Para exportar ou importar uma configuração para um aplicativo, execute o seguinte:
  - a Clique em Configurações > Apps > Gerenc. de apps.
  - **b** Na lista de aplicativos instalados, clique no nome do aplicativo que você deseja configurar.
  - c Clique em Configurar e faça uma das seguintes opções:

 Para exportar uma configuração para um arquivo, clique em Exportar e siga as instruções na tela do computador para salvar o arquivo de configuração.

### Notas:

- Salve o arquivo de configuração com um nome qualquer ou use o nome padrão.
- Se ocorrer um erro "JVM sem memória", você deverá repetir a exportação até o arquivo de configuração ser salvo.
- Para importar uma configuração de um arquivo, clique em Importar e vá até o arquivo de configuração salvo que foi exportado de uma impressora configurada anteriormente.

### Notas:

- Antes de importar o arquivo de configuração, você pode optar por visualizá-lo ou carregá-lo diretamente.
- Se o tempo limite se esgotar e uma tela em branco for exibida, você deverá atualizar o navegador e, em seguida, clicar em Aplicar.
- **3** Para exportar ou importar uma configuração para vários aplicativos, execute o seguinte:
  - a Clique em Configurações >Importar/Exportar.
  - **b** Execute um dos seguintes procedimentos:
    - Para exportar uma configuração para um arquivo, clique em Exportar Arquivo de Configurações de Soluções Incorporadas e siga as instruções na tela do computador para salvar o arquivo de configuração.
    - Para importar um arquivo de configuração, faça o seguinte:
      - 1 Para importar uma configuração de um arquivo, clique em Importar Arquivo de Configurações de Soluções Incorporadas >Escolher arquivo e navegue até o arquivo de configuração salvo que foi exportado de uma impressora configurada anteriormente.
      - 2 Clique em Enviar.

## Imprimindo

### Imprimir um documento

- 1 A partir do painel de controle da impressora, defina o tipo e o tamanho de papel para corresponder ao papel colocado.
- 2 Enviar o trabalho de impressão:

### Para usuários do Windows

- a Com um documento aberto, clique em Arquivo >Imprimir.
- b Clique em Propriedades, Preferências, Opções ou Configuração.
- c Ajuste as definições, se necessário.
- d Clique em OK >Imprimir.

### Para usuários do Macintosh

- **a** Personalize as definições da caixa de diálogo Configurar página:
  - 1 Com um documento aberto, selecione Arquivo >Configuração de página.
  - 2 Escolha um tamanho de papel ou crie um tamanho personalizado de acordo com o papel colocado.
  - 3 Clique em OK.
- **b** Personalize as definições da caixa de diálogo Imprimir:
  - Com um documento aberto, escolha Arquivo > Imprimir. Se necessário, clique no triângulo de detalhes para ver mais opções.
  - **2** A partir dos menus pop-up, ajuste as configurações, se necessário.

Nota: Para imprimir em um tipo específico de papel, ajuste a definição do tipo do papel para corresponder ao papel colocado ou selecione a bandeja ou alimentador apropriado.

3 Clique em Imprimir.

## Cancelamento de trabalhos de impressão do computador

### Para usuários do Windows

**1** Abra a pasta de impressoras.

### No Windows 8

No botão Pesquisar, digite Run e navegue para: Lista de aplicativos >**Executar** > digite control printers >**OK** 

### No Windows 7 ou anterior

a Clique em 🥙, ou clique em Iniciar e depois em Executar.

- b Na caixa de diálogo Iniciar pesquisa ou Executar, digite controlar impressoras.
- c Pressione Enter ou clique em OK.

- 2 Clique duas vezes no ícone de impressora.
- **3** Selecione o trabalho de impressão que deseja cancelar.
- 4 Clique em Excluir.

### Para usuários do Macintosh

- **1** No menu da Apple, navegue até uma das opções a seguir:
  - Preferências do sistema >Imprimir e digitalizar >selecione a sua impressora >Abrir fila de impressão
  - Preferências do sistema >Imprimir e enviar fax >selecione a sua impressora >Abrir fila de impressão
- **2** Na janela de impressão, selecione o trabalho de impressão a ser cancelado e clique em Excluir.

# Carregamento de papel e mídia especial

## Carregamento de papel e mídia especial

## Carregamento da bandeja para 250 ou 550 folhas

ATENÇÃO — RISCO DE FERIMENTO: Para reduzir o risco de instabilidade do equipamento, coloque cada bandeja separadamente. Mantenha todas as outras bandejas fechadas até serem necessárias.

**1** Puxe a bandeja para fora.

### Notas:

- Ao colocar papeis no tamanho Ofício ou Fólio, levante um pouco a bandeja e puxe-a para fora.
- Não remova as bandejas durante a impressão de trabalhos ou enquanto a mensagem Please Wait (Aguarde) estiver piscando no visor. Isso poderá causar um atolamento.

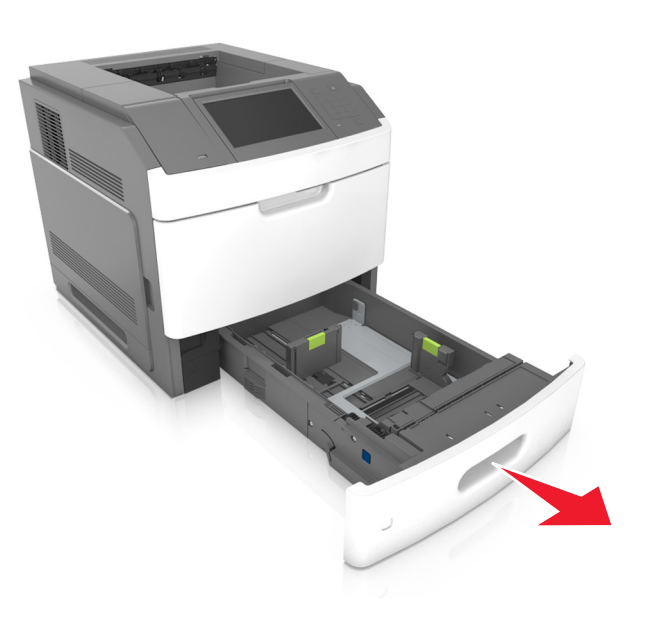

**2** Aperte e deslize a guia de largura até a posição correta em relação ao tamanho de papel carregado até que se *encaixe* no lugar.

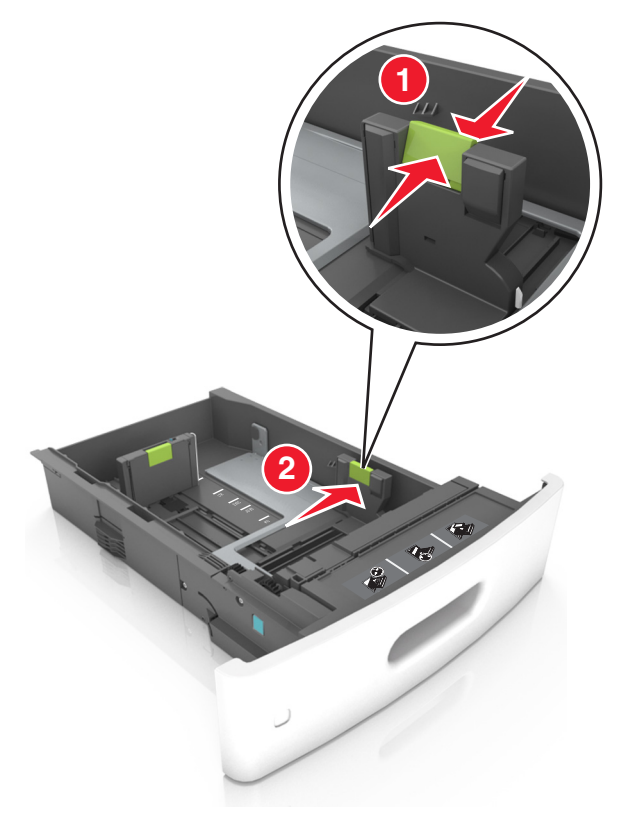

**Nota:** Use os indicadores de tamanho de papel na parte inferior da bandeja para ajudar a posicionar as guias.

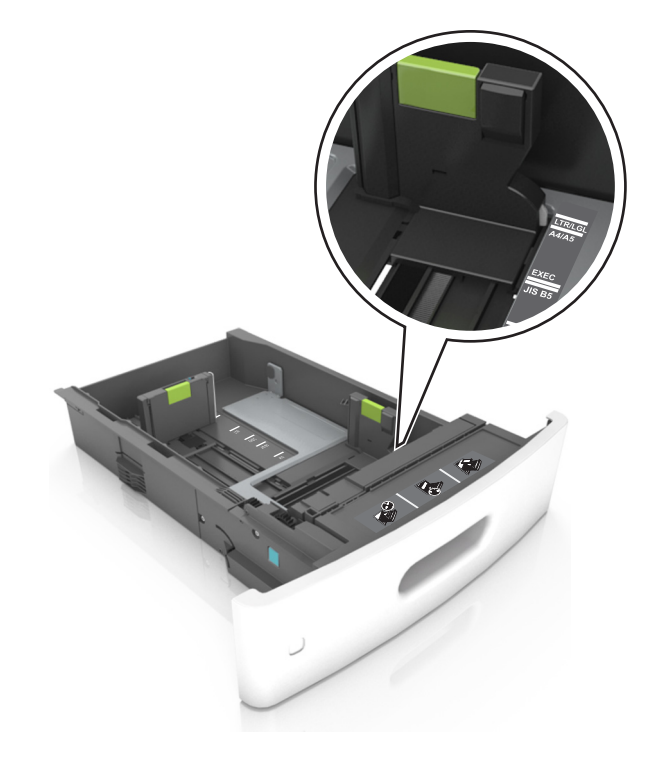

3 Desbloqueie a guia de comprimento e aperte e deslize a guia para a posição correta, de acordo com o tamanho do papel carregado.

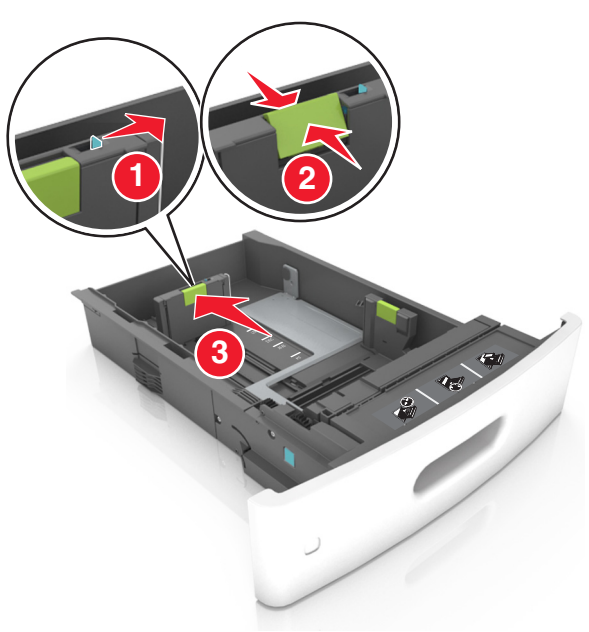

#### Notas:

- Trave a guia de comprimento para todos os tamanhos de papel.
- Use os indicadores de tamanho de papel na parte inferior da bandeja para ajudar a posicionar as guias.

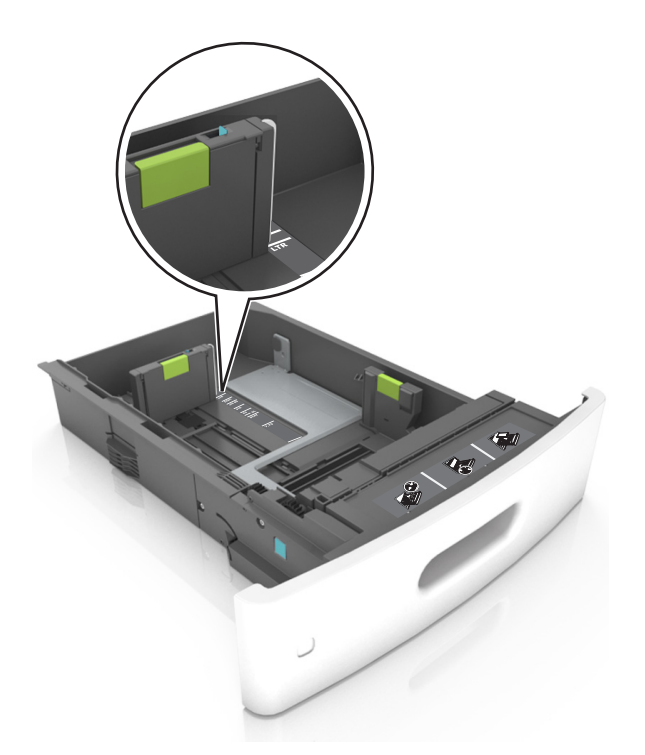

4 Flexione as folhas para trás e para frente para soltá-las e ventile--as. Não dobre nem amasse o papel. Alinhe as folhas sobre uma superfície plana.

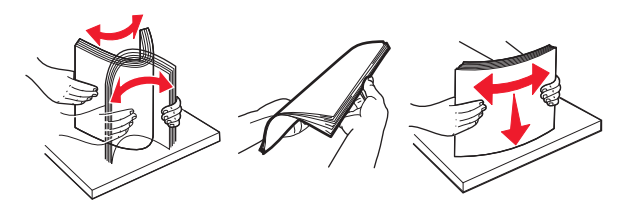

5 Coloque a pilha de papel com o lado para impressão voltado para baixo.

**Nota:** Certifique-se de que o papel ou o envelope esteja carregado adequadamente.

• Há várias maneiras de se carregar papel timbrado, dependendo se há um encadernador opcional instalado ou não.

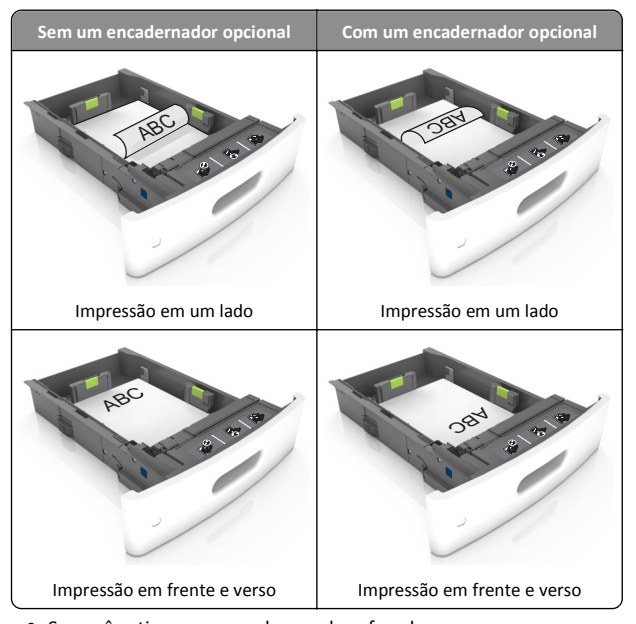

 Se você estiver carregando papel perfurado para uso com o encadernador, então verifique se os furos na borda longa do papel estão no lado direito da bandeja.

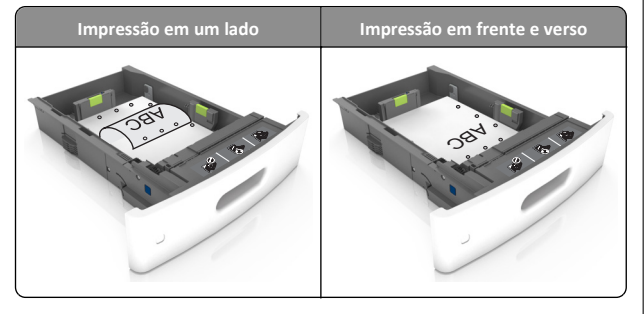

**Nota:** Se os furos na borda longa do papel estão no lado esquerdo da bandeja, então pode ocorrer um atolamento.

• Não deslize o papel na bandeja. Carregue o papel de acordo com a ilustração.

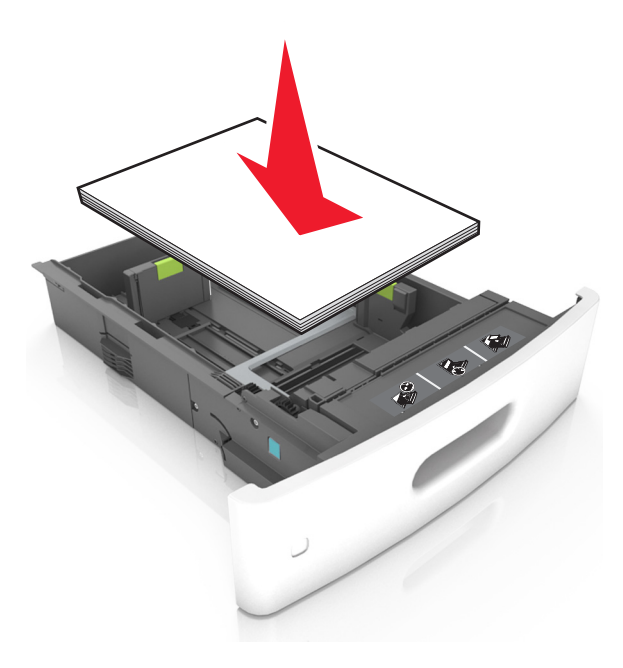

 Se estiver carregando envelopes, verifique se o lado da aba está voltado para cima e se os envelopes estão no lado esquerdo da bandeja.

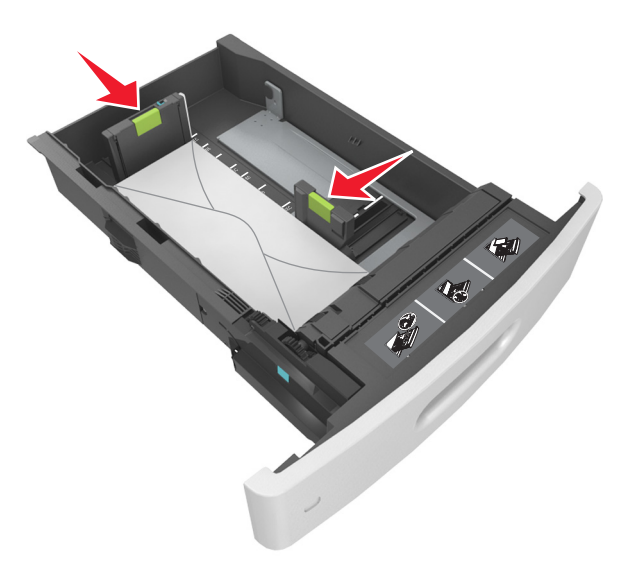

 Verifique se o papel está abaixo da linha contínua, que é o indicador de carregamento máximo de papel.

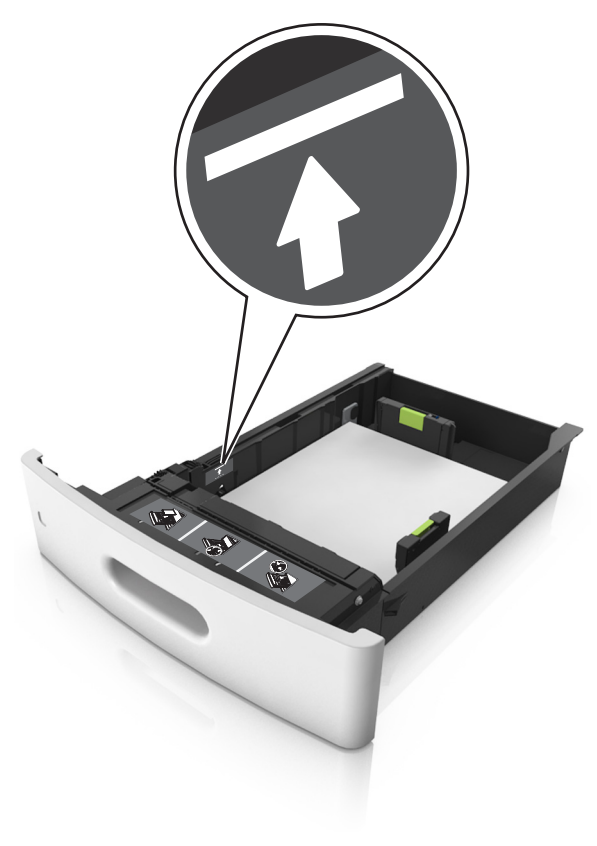

**Aviso—Dano Potencial:** Sobrecarregar a bandeja pode causar atolamentos de papel.

 Ao usar cartões, etiquetas ou outros tipos de mídia especial, verifique se o papel está abaixo da linha tracejada, que é o indicador de carregamento alternativo de papel.

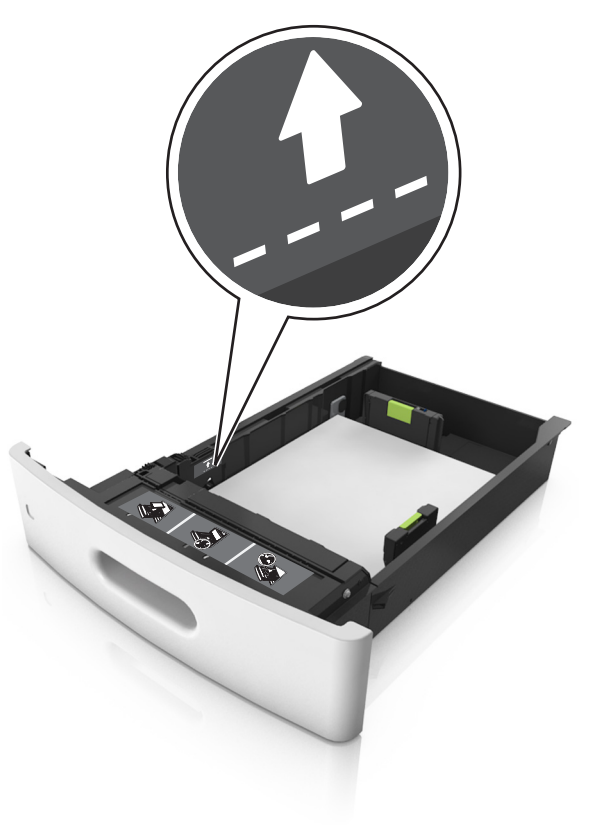

6 Para papéis personalizados ou universais, ajuste as guias de papel de forma que elas toquem levemente a lateral da pilha e trave a guia de comprimento.

### 7 Insira a bandeja.

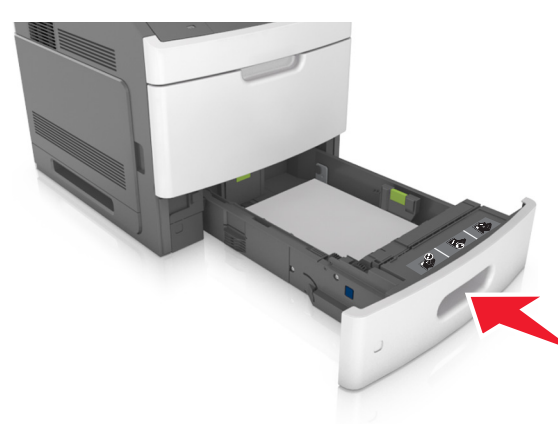

8 No painel de controle da impressora, defina o tipo e o tamanho de papel no menu Papel para corresponder ao papel colocado na bandeja.

**Nota:** Defina o tamanho e o tipo de papel corretos para evitar atolamentos de papel e problemas na qualidade de impressão.

## Carregamento da bandeja opcional para 2100 folhas

ATENÇÃO — RISCO DE FERIMENTO: Para reduzir o risco de instabilidade do equipamento, coloque cada bandeja separadamente. Mantenha todas as outras bandejas fechadas até serem necessárias.

**1** Puxe a bandeja para fora.

**2** Ajuste as guias de largura e comprimento.

### Colocando papel de tamanho A5

**a** Puxe e deslize a guia de largura para a posição do A5.

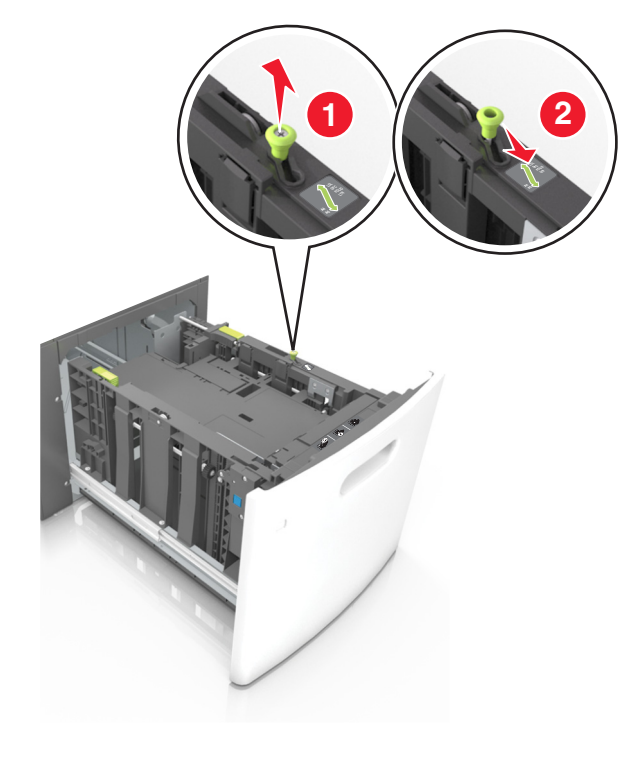

**b** Aperte e deslize a guia de comprimento para a posição do A5 até que ele se *encaixe* no lugar.

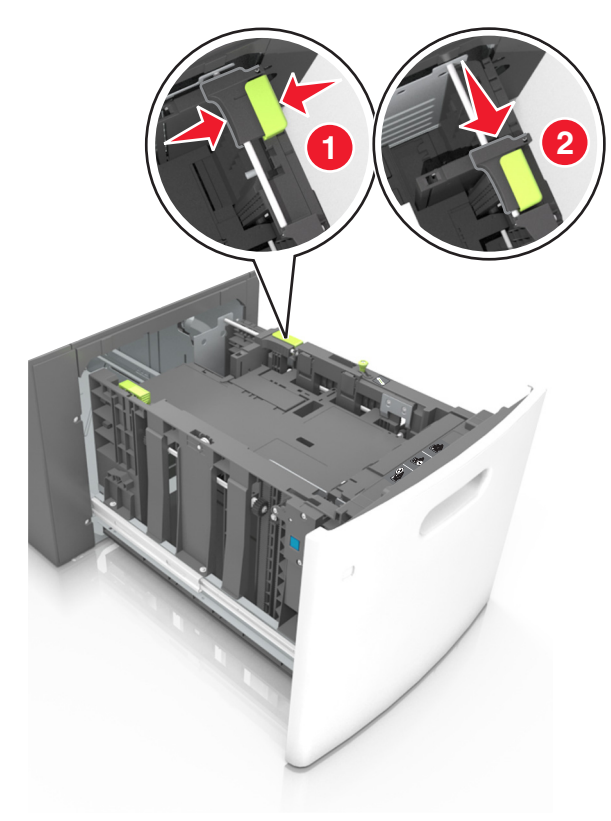

**c** Remova a guia de comprimento do A5 do grampo.

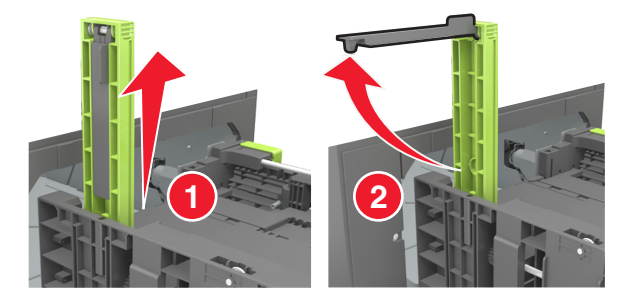

**d** Insira a guia de comprimento do A5 no slot designado.

**Nota:** Pressione a guia de comprimento do A5 até que ele se *encaixe* no lugar.

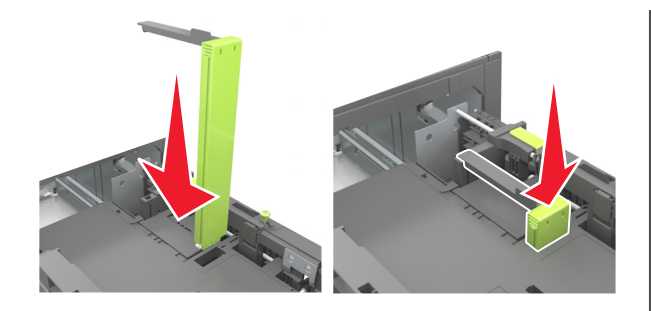

### Carregando papeis nos tamanhos A4, carta, ofício e fólio

**a** Puxe a guia de largura para cima e deslize-a para a posição adequada ao tamanho do papel carregado.

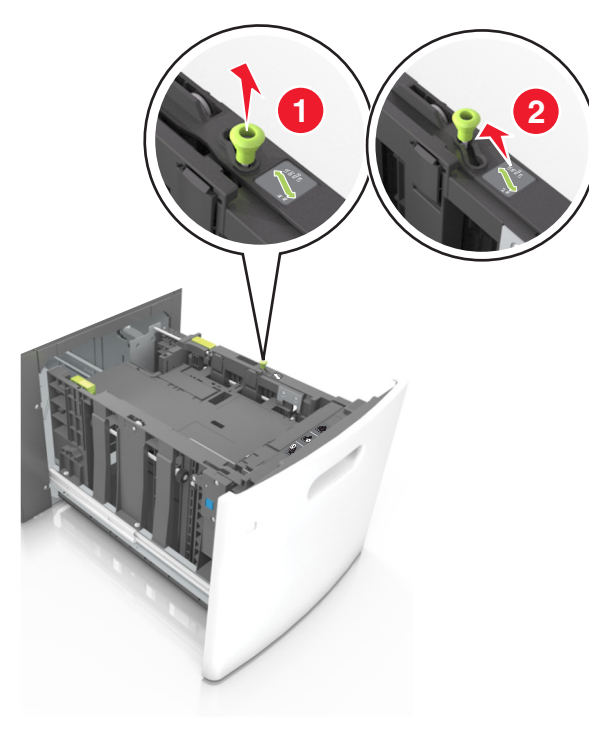

 b Se a guia de comprimento do A5 ainda estiver presa à guia de comprimento, remova-a do lugar. Se a guia de comprimento do A5 não estiver presa, vá para a etapa d.

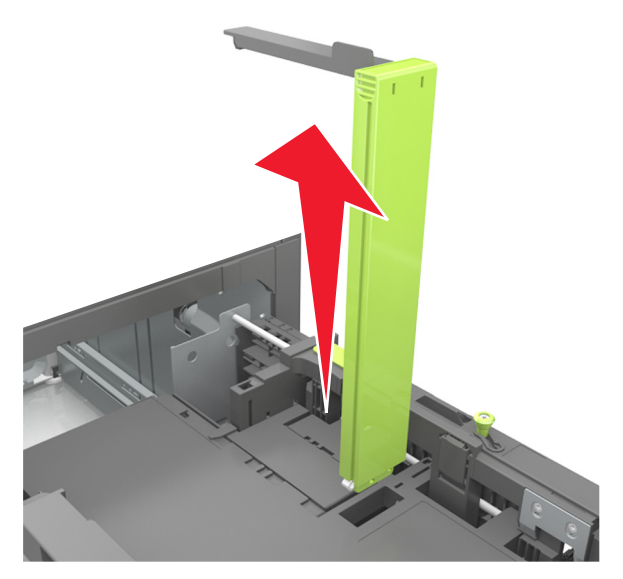

**c** Coloque a guia de comprimento do A5 no grampo.

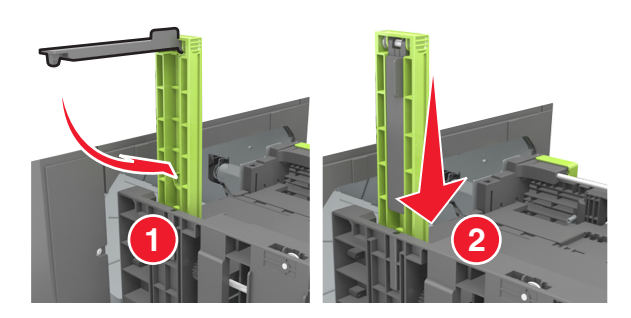

d Aperte a guia de comprimento e deslize-a até a posição correta em relação ao tamanho de papel carregado até que se *encaixe* no lugar.

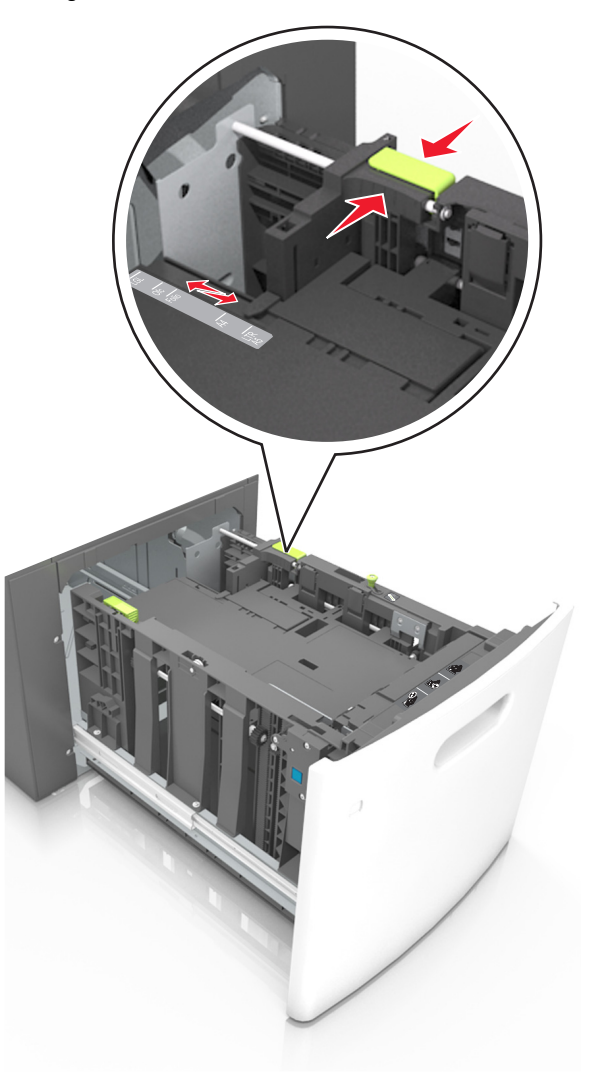

**3** Flexione as folhas de papel para trás e para frente para soltá-las e ventile-as. Não dobre nem amasse o papel. Alinhe as folhas sobre uma superfície plana.

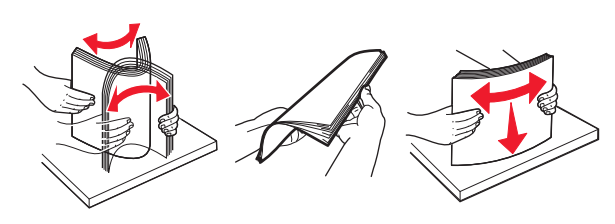

4 Coloque a pilha de papel com o lado para impressão voltado para baixo.

Nota: Verifique se o papel foi carregado corretamente.

• Há várias maneiras de se carregar papel timbrado, dependendo se há um encadernador opcional instalado ou não.

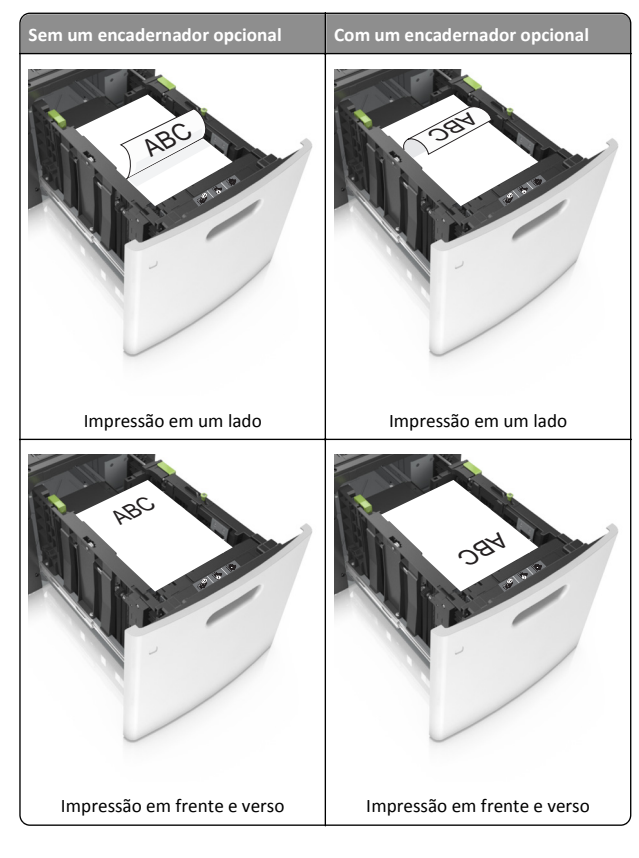

 Se você estiver carregando papel perfurado para uso com o encadernador, então verifique se os furos na borda longa do papel estão no lado direito da bandeja.

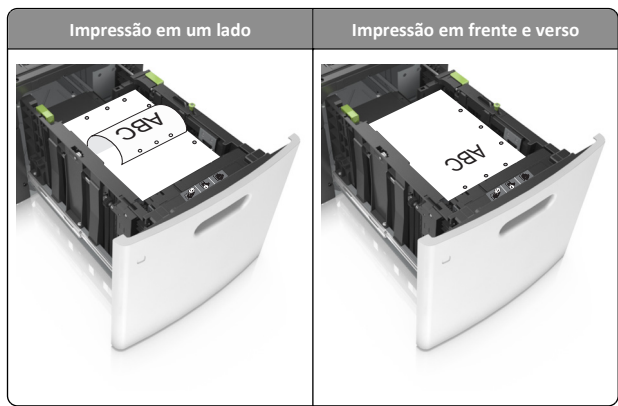

Nota: Se os furos na borda longa do papel estão no lado esquerdo da bandeja, então pode ocorrer um atolamento.

• Certifique-se de que o papel esteja abaixo do indicador de preenchimento.

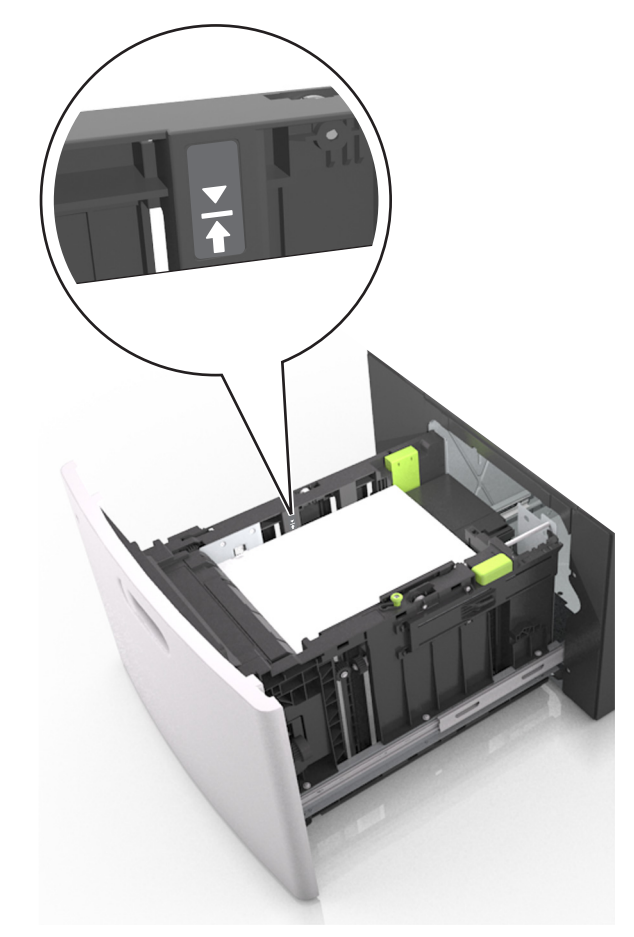

Aviso—Dano Potencial: Sobrecarregar a bandeja pode causar atolamentos de papel.

5 Insira a bandeja.

Nota: Pressione a pilha de papel quando inserir a bandeja.

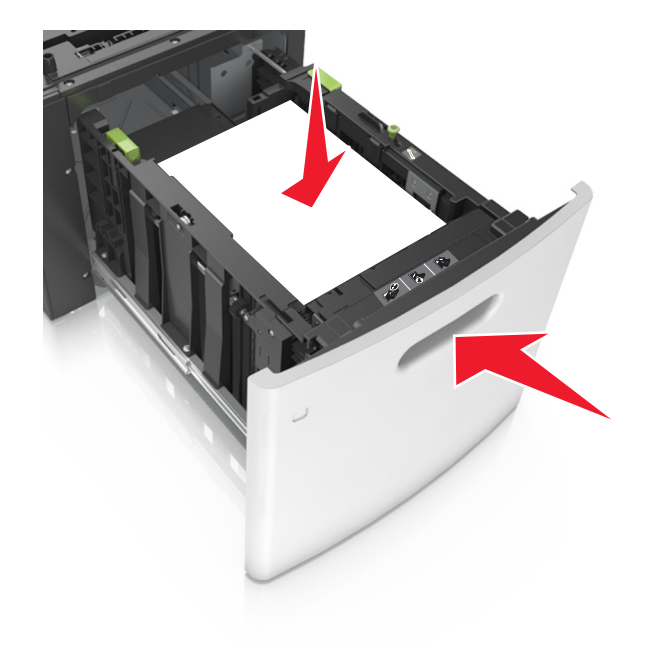

**6** No painel de controle da impressora, defina o tipo e o tamanho de papel no menu Papel para corresponder ao papel colocado.

**Nota:** Defina o tamanho e o tipo de papel corretos para evitar atolamentos de papel e problemas na qualidade da impressão.

### Carregamento do alimentador multifunção

**1** Empurre para baixo a porta do alimentador multiuso.

**Nota:** Não carregue nem feche a impressora durante a impressão de um trabalho.

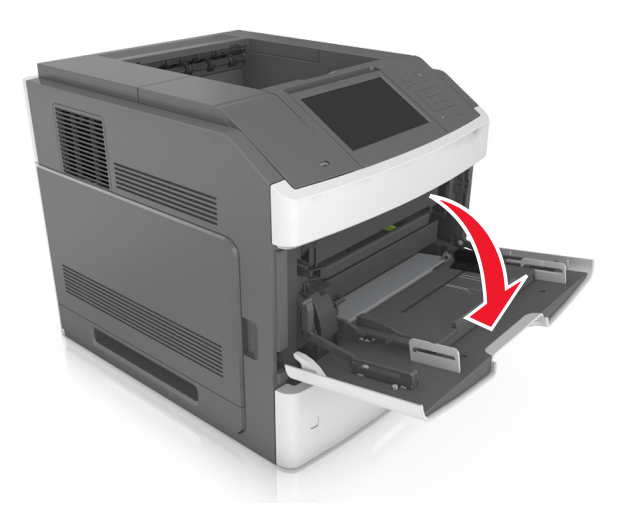

**2** Usando uma alça, puxe o extensor do alimentador multi-uso.

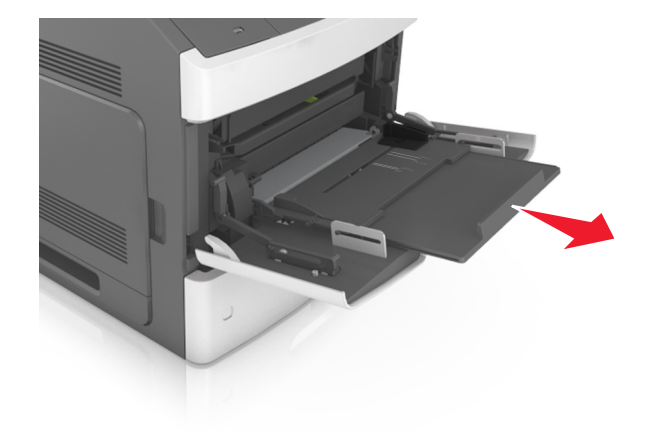

**Nota:** Guie o extensor com cuidado, para que o alimentador multi-uso fique completamente estendido e aberto.

**3** Deslize a guia de largura para a posição adequada ao tamanho do papel carregado.

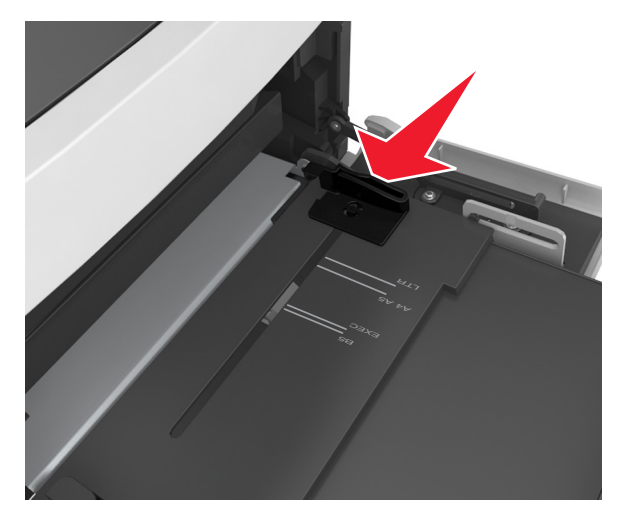

**Nota:** Use os indicadores de tamanho de papel da parte inferior da bandeja para ajudar a posicionar as guias.

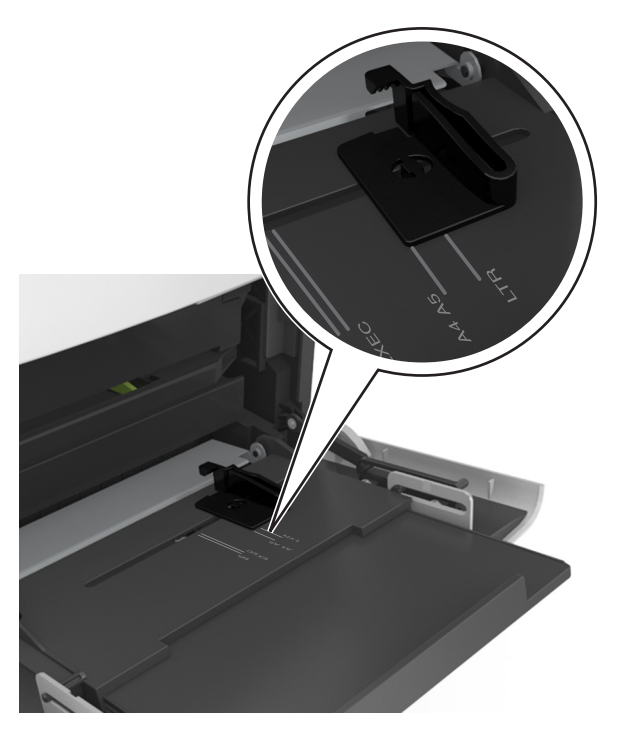

- **4** Prepare o papel ou a mídia especial para carregamento.
  - Flexione as folhas de papel para trás e para frente para soltálas e ventile-as. Não dobre nem amasse o papel. Alinhe as folhas sobre uma superfície plana.

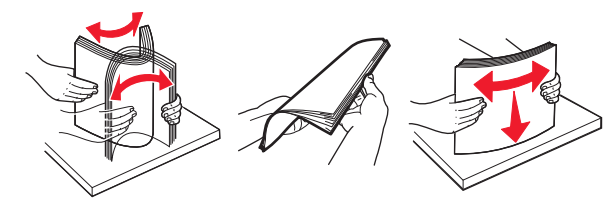

• Segure as transparências pelas bordas e ventile-as. Alinhe as folhas sobre uma superfície plana.

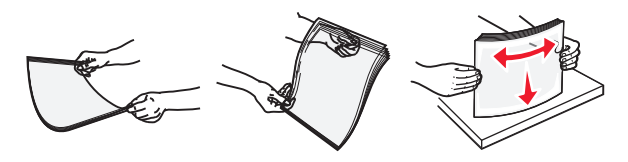

**Nota:** Evite tocar no lado para impressão das transparências. Tome cuidado para não arranhá-las.

 Flexione a pilha de envelopes para trás e para a frente para soltá-los e ventile-os. Alinhe as folhas sobre uma superfície plana.

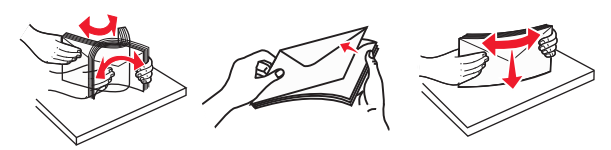

5 Carregue o papel ou a mídia especial.

**Nota:** Deslize a pilha cuidadosamente para o alimentador multifunção até encontrar o limite.

- Carregue apenas um tamanho e tipo de papel ou mídia especial de cada vez.
- Certifique-se de que o papel caiba não esteja preso dentro do alimentador multi-uso, esteja reto e não esteja dobrado ou enrugado.
- Há várias maneiras de se carregar papel timbrado, dependendo se há um encadernador opcional instalado ou não.

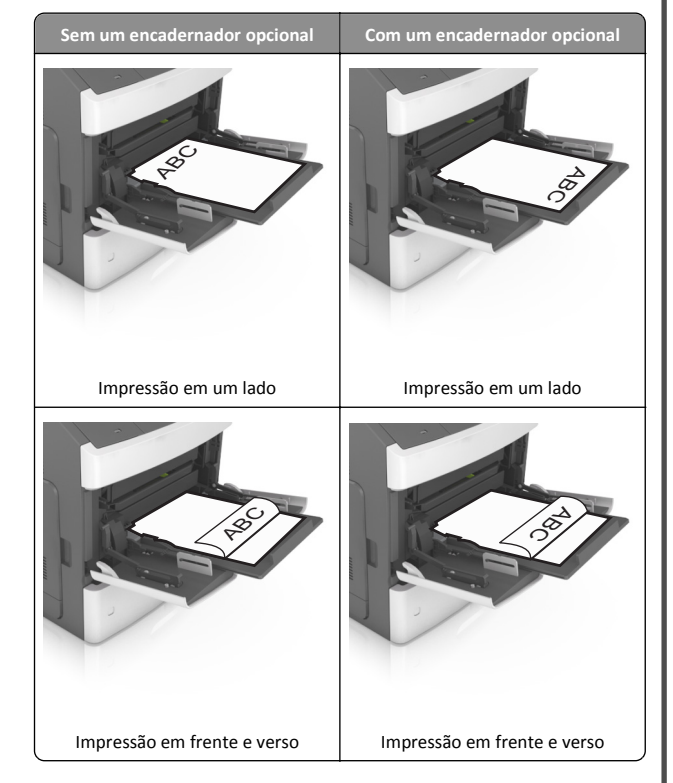

 Se você estiver carregando papel perfurado para uso com o encadernador, então verifique se os furos na borda longa do papel estão no lado direito da bandeja.

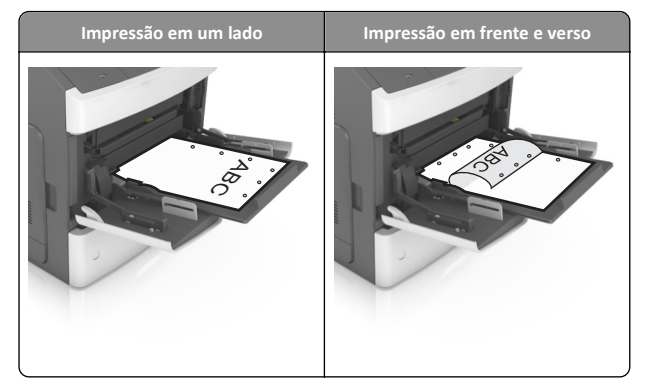

**Nota:** Se os furos na borda longa do papel estão no lado esquerdo da bandeja, então pode ocorrer um atolamento.

• Carregue envelopes com o lado da aba voltado para baixo e no lado esquerdo do alimentador multi-uso.

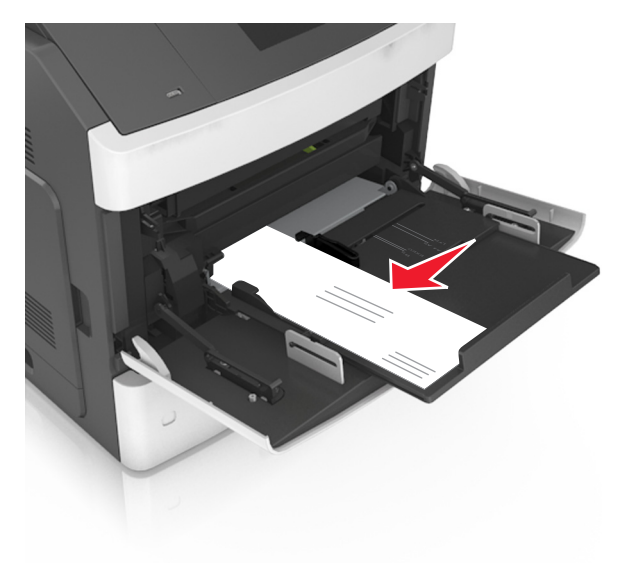

**Aviso—Dano Potencial:** Nunca use envelopes com selos, fechos, lacres, janelas, revestimentos ou auto-adesivos. Esses envelopes podem causar sérios danos à impressora.

• Certifique-se de que o papel ou mídia especial estejam abaixo do indicador de preenchimento máximo de papel.

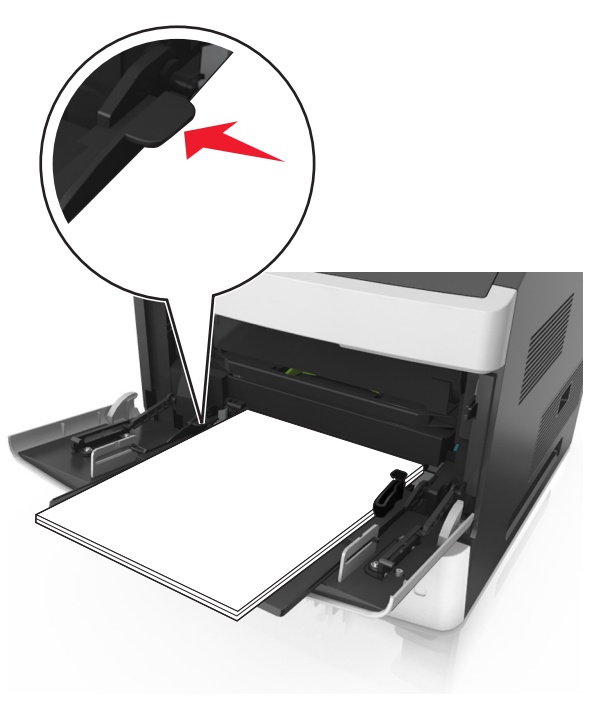

**Aviso—Dano Potencial:** Sobrecarregar o alimentador pode causar atolamentos de papel.

- **6** Para papéis personalizados ou universais, ajuste as guias de largura para que toquem levemente a lateral da pilha.
- 7 No menu Papel do painel de controle da impressora, defina o tipo e o tamanho de papel no menu Papel para corresponder ao papel colocado na bandeja.

**Nota:** Defina o tamanho e o tipo de papel corretos para evitar atolamentos de papel e problemas na qualidade de impressão.

## Limpeza de atolamentos

Selecione com atenção o papel e a mídia especial e carregue-os adequadamente para evitar atolamentos. Para obter mais informações, consulte "Para evitar atolamentos" na página 21. Se ocorrer um atolamento de papel, siga as etapas descritas neste capítulo. **Nota:** A recuperação de atolamentos é definida como Automático por padrão. A impressora imprime novamente as páginas atoladas a menos que a memória necessária para manter as páginas seja solicitada para outras tarefas da impressora.

## Para evitar atolamentos

### **Coloque o papel corretamente**

• Verifique se o papel está plano na bandeja.

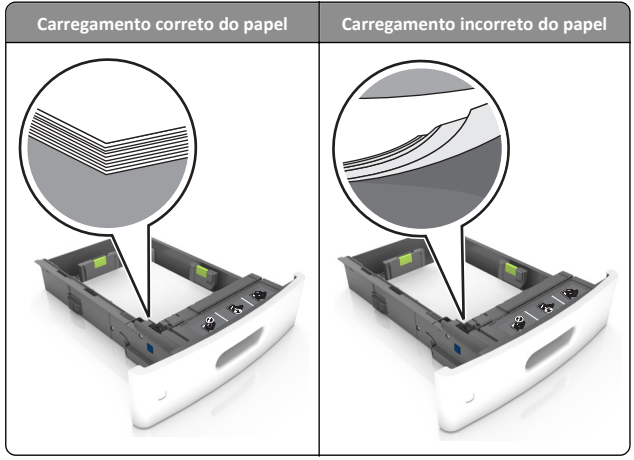

- Não remova uma bandeja durante a impressão.
- Não coloque uma bandeja durante a impressão. Coloque-o antes de imprimir, ou aguarde a mensagem para colocá-lo.
- Não carregue papel em excesso. Certifique-se de que a altura da pilha de papel esteja abaixo do indicador de preenchimento.

 Não deslize o papel na bandeja. Carregue o papel de acordo com a ilustração.

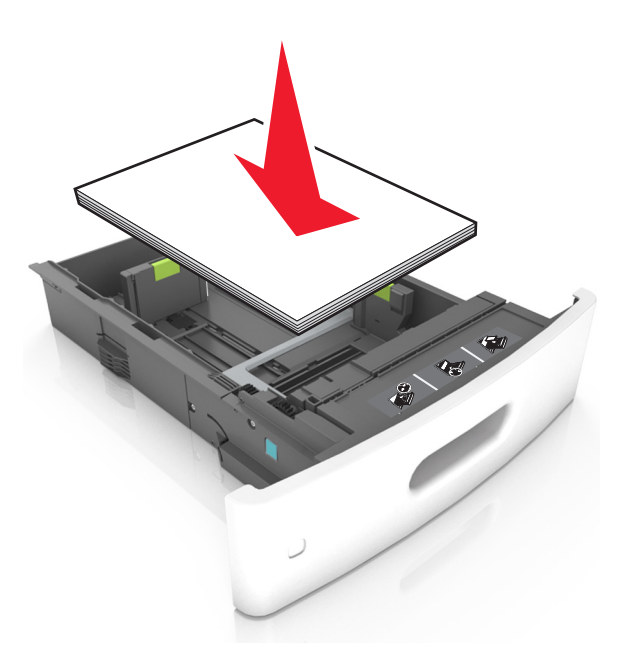

- Verifique se as guias da bandeja de papel ou do alimentador multi--uso estão posicionadas corretamente e se não estão pressionadas contra os papéis ou os envelopes.
- Empurre a bandeja firmemente na impressora após colocar o papel.
- Se você estiver carregando papel perfurado para uso com o encadernador, então verifique se os furos na borda longa do papel estão no lado direito da bandeja. Para obter mais informações, consulte a seção "Carregando papel e mídia especial" do Guia do usuário.

Deixe o papel entrar corretamente nas bandejas da caixa de correio opcional

 Certifique-se de ajustar o extensor de bandeja de modo que os indicadores de tamanho de papel coincidam com o tamanho do papel usado.

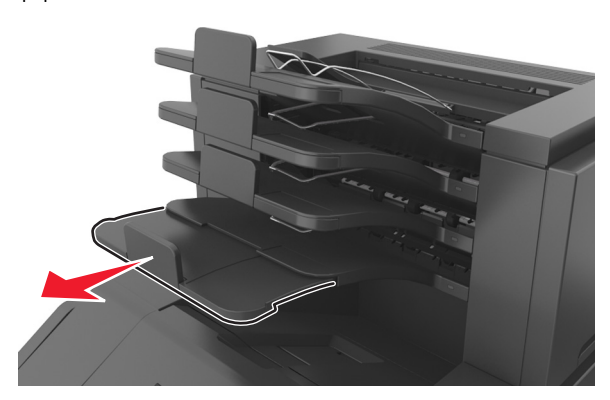

#### Notas:

- Se o extensor de bandeja for menor que o tamanho do papel que você está imprimindo, então o papel causa um atolamento na bandeja da caixa de correio. Por exemplo, se você estiver imprimindo em um papel ofício e o extensor de bandeja está definido para tamanho carta, então ocorre um atolamento.
- Se o extensor de bandeja for maior que o tamanho do papel que você está imprimindo, então as bordas ficam irregulares e o papel não é empilhado corretamente. Por exemplo, se você estiver imprimindo em um papel carta e o extensor de bandeja está definido para tamanho ofício, então o papel não fica empilhado corretamente.

 Se o papel tem de ser devolvido para a bandeja da caixa de correio, então coloque o papel debaixo do braço da bandeja e empurre o papel todo o caminho de volta.

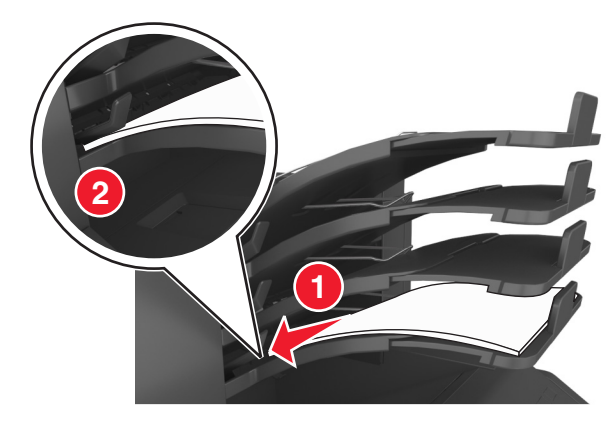

Nota: Se o papel não estiver sobre o braço da bandeja, então ocorre um atolamento devido a uma bandeja sobrecarregada.

### Use os papéis recomendados

- Use apenas os papéis e a mídia especial recomendados.
- Não coloque papel enrugado, amassado, úmido ou curvado.
- Chacoalhe, ventile e alinhe o papel ou a mídia especial antes de carregá-la.

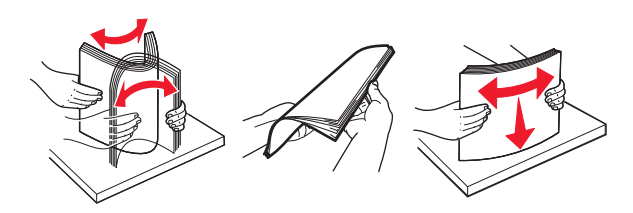

- Não use mídia que tenha sido cortada ou aparada à mão.
- Não misture tamanhos, pesos ou tipos de papel na mesma bandeja.
- Assegure-se de que o tamanho e o tipo de papel estão definidos corretamente no computador ou painel de controle da impressora.
- Guarde o papel de acordo com as recomendações do fabricante.

## Compreendendo mensagens e locais de atolamento

Quando ocorre um atolamento, é exibida no visor da impressora uma mensagem indicando o local do atolamento e informações para limpar

o atolamento. Abra as portas, tampas e bandejas indicadas no visor para remover o atolamento.

#### Notas:

- Quando o Assistente de atolamento está definido em Ligado, Descartando páginas aparecerá no visor e a impressora descarta páginas em branco ou com impressões parciais para a bandeja padrão depois da página atolada ser liberada. Verifique a sua impressão por páginas em branco.
- Quando a Recuperação do atolamento está definida em Ligado ou Automático, a impressora imprime novamente as páginas atoladas. No entanto, a configuração Automático imprime novamente as páginas atoladas se uma memória da impressora adequada estiver disponível.

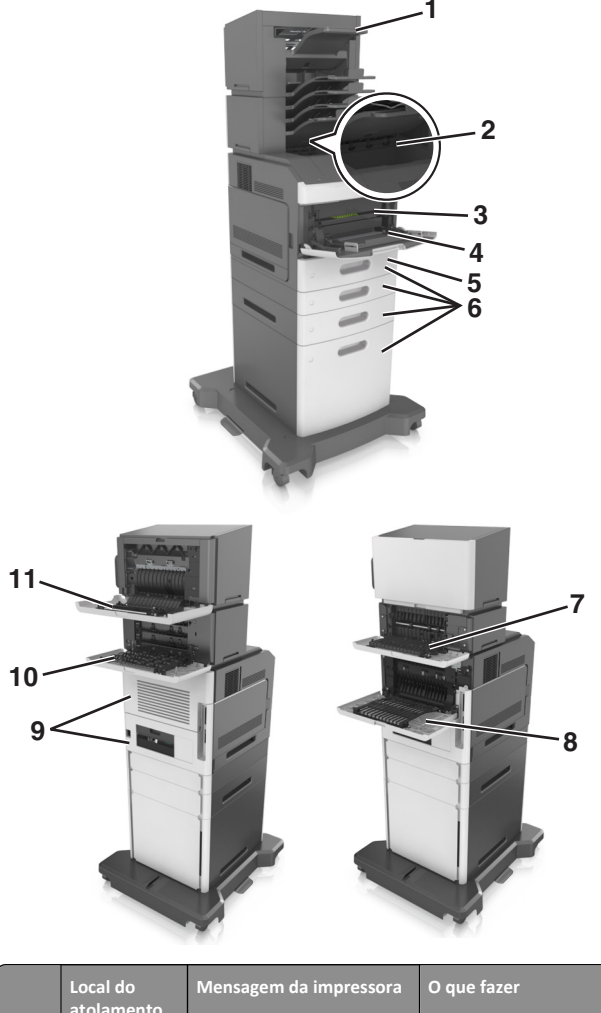

|   | atolamento        |                                                                                                    |                                                                                                    |
|---|-------------------|----------------------------------------------------------------------------------------------------|----------------------------------------------------------------------------------------------------|
| 1 | Encader-<br>nador | [x]-atolamento de papel,<br>retire o papel, abra a porta<br>do grampeador. Deixe o<br>papel na bandeja. [455–<br>457] | Remova o papel da<br>bandeja de<br>grampeador, abra a<br>porta do grampeador,<br>em seguida, remova o<br>cartucho de grampos e<br>remova os grampos<br>atolados. |
| 2 | Bandeja<br>padrão | [x]-atolamento de página,<br>retire o atolamento da<br>bandeja padrão. [203]                                          | Remova o papel atolado<br>da bandeja padrão.                                                                                                    |

|    | Local do<br>atolamento                         | Mensagem da impressora                                                                                                    | O que fazer                                                                                                    |
|----|------------------------------------------------|----------------------------------------------------------------------------------------------------|----------------------------------------------------------------------------------------------------|
| 3  | Dentro da<br>impressora.                       | [x]-atolamento de papel,<br>levante a tampa frontal<br>para retirar o<br>cartucho. [200–201]                                       | Abra a tampa frontal e<br>do alimentador<br>multiuso, em seguida,<br>remova o cartucho de<br>toner e a unidade de<br>criação de imagens e<br>remova o papel<br>atolado. |
| 4  | Alimentador<br>multiuso                        | [x]-atolamento de papel,<br>limpe o alimentador<br>manual. [250]                                                                   | Remova todo o papel do<br>alimentador multi-uso<br>para remover o papel<br>atolado.                                                                                     |
| 5  | Área duplex                                    | [x]-atolamento de papel,<br>retire a bandeja 1 para<br>limpar a guia duplex. [235–<br>239]                                         | Puxe a bandeja 1 total-<br>mente para fora,<br>empurre a aba frontal<br>duplex para baixo e<br>remova o papel<br>atolado.                                               |
| 6  | Bandejas                                       | [x]-atolamento de papel,<br>abra a bandeja [x]. [24x]                                                                              | Retire a bandeja<br>indicada e, em seguida,<br>remova o papel<br>atolado.                                                                                               |
| 7  | Expansor de<br>saída                           | [x]-atolamento de papel,<br>retire o papel, abra a porta<br>traseira do expansor. Deixe<br>o papel na bandeja. [41y.xx]            | Abra a porta traseira do<br>expansor de saída e, em<br>seguida, remova o<br>papel atolado.                                                                              |
| 8  | Porta traseira<br>superior                     | [x]-atolamento de papel,<br>abra a porta traseira<br>superior. [202]                                                               | Abra a porta traseira da<br>impressora e, em<br>seguida, remova o<br>papel atolado.                                                                                     |
| 9  | Porta traseira<br>superior e da<br>área duplex | [x]-atolamento de papel,<br>abra a porta traseira<br>superior e inferior. [231–<br>234]                                            | Abra a porta traseira da<br>impressora e a porta<br>traseira da área duplex<br>e, em seguida, remova o<br>papel atolado.                                                |
| 10 | Caixa de<br>correio                            | [x]-atolamento de papel,<br>retire o papel, abra a porta<br>traseira da caixa do<br>correio. Deixe o papel na<br>bandeja. [43y.xx] | Abra a porta traseira da<br>caixa de correio e, em<br>seguida, remova o<br>papel atolado.                                                                               |
| 11 | Porta traseira<br>do encader-<br>nador         | [x]-atolamento de papel,<br>retire o papel, abra a porta<br>traseira do encader-<br>nador. Deixe o papel na<br>bandeja. [451]      | Abra a porta traseira do<br>encadernador e, em<br>seguida, remova o<br>papel atolado.                                                                                   |

## [x]-atolamento de papel, levante a tampa frontal para retirar o cartucho. [200–201]

- ATENÇÃO SUPERFÍCIE QUENTE: A parte interna da impressora pode estar quente. Para reduzir o risco de ferimentos em um componente quente, espere a superfície esfriar antes de tocá-la.
- Levante a tampa frontal e pressione a porta do alimentador multiuso.

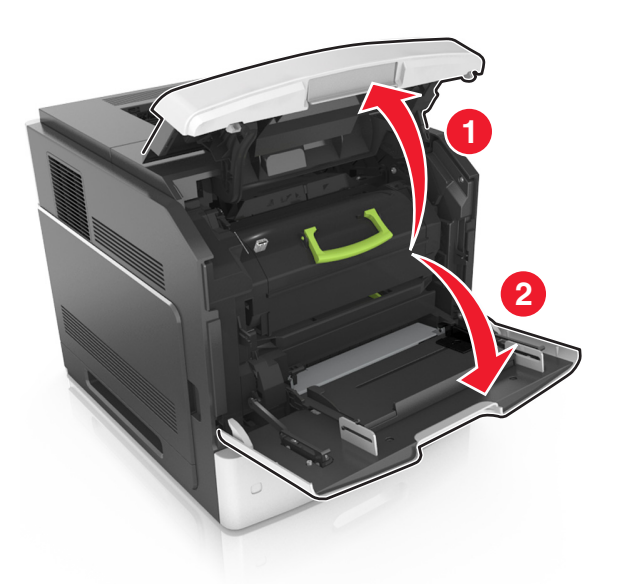

**2** Levante a alça verde e puxe o cartucho do toner para fora da impressora.

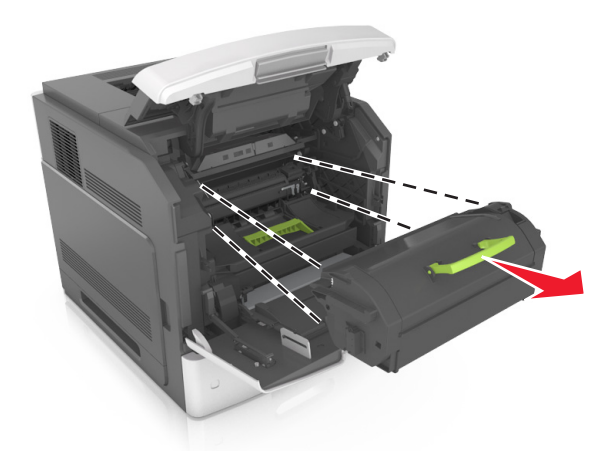

- **3** Coloque o cartucho de lado.
- **4** Levante a alça verde e puxe a unidade de criação de imagens para fora da impressora.

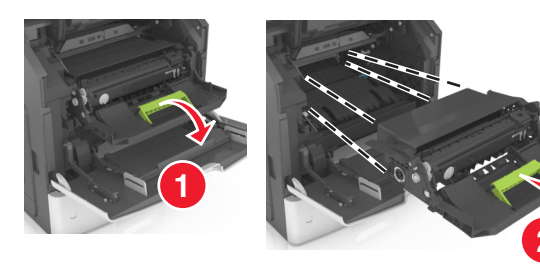

5 Coloque a unidade de criação de imagens de lado em uma superfície lisa e suave.

**Aviso—Dano Potencial:** Não exponha as unidades criação de imagens à luz por mais de dez minutos. A longa exposição à luz pode causar problemas na qualidade de impressão.

**6** Puxe o papel atolado delicadamente para a direita para removê-lo da impressora.

**Nota:** Certifique-se de que todos os fragmentos de papel foram removidos.

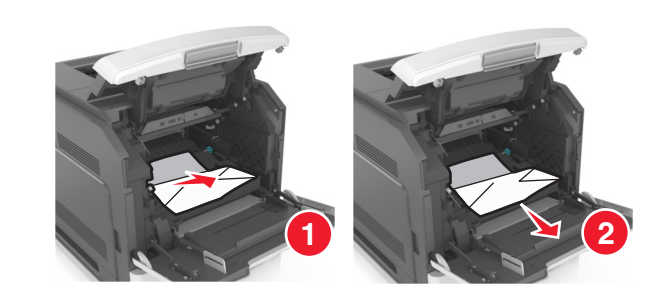

- **Aviso—Dano Potencial:** O papel atolado pode estar coberto com toner, que pode manchar as roupas e a pele.
- 7 Reinstale a unidade de criação de imagens.

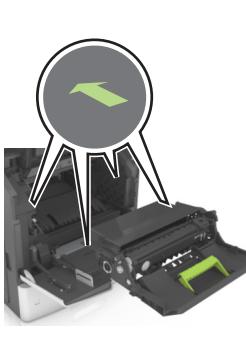

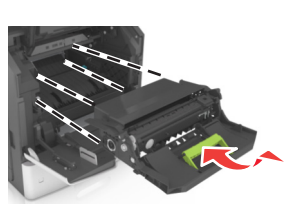

Nota: Use as setas no lado da impressora como guia.

8 Insira o novo cartucho na impressora e encaixe a alça verde no lugar.

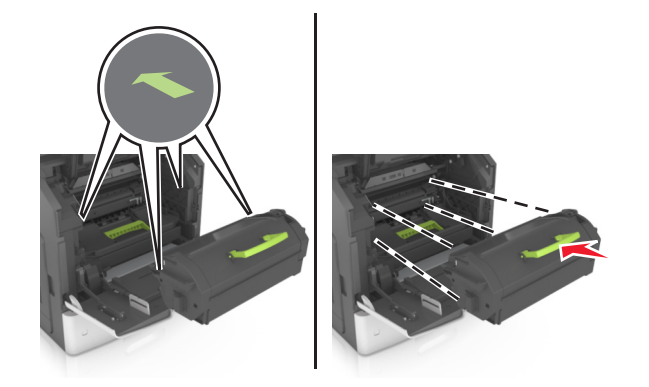

### Notas:

- Alinhe as setas nos guias do cartucho de toner com as setas da impressora.
- Verifique se o cartucho está totalmente encaixado.
- 9 Feche a porta do alimentador multi-uso e a tampa frontal.

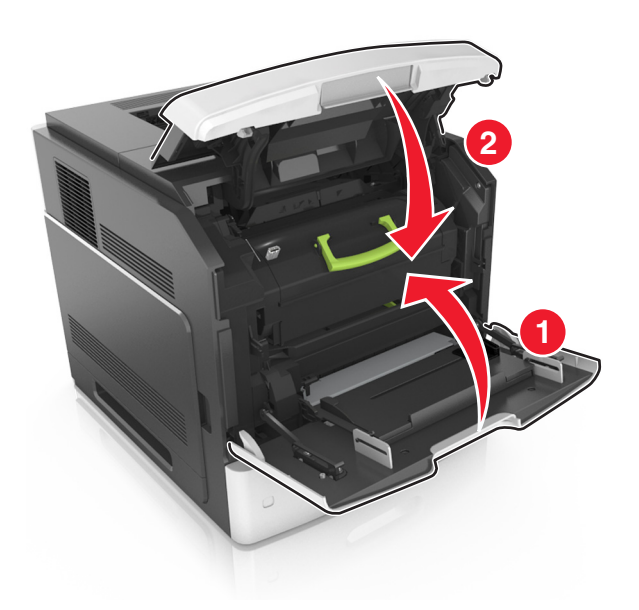

- **10** Execute um dos seguintes procedimentos para limpar a mensagem e continuar a impressão:
  - Em modelos de impressora com tela sensível ao toque, toque

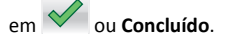

Nos-demais-modelos, selecione Avançar > OK > limpe o

atolamento e pressione OK >

## [x]-atolamento de papel, abra a porta traseira superior. [202]

ATENÇÃO — SUPERFÍCIE QUENTE: A parte interna da impressora pode estar quente. Para reduzir o risco de ferimentos em um componente quente, espere a superfície esfriar antes de tocá-la.

### **1** Puxe a porta traseira para baixo.

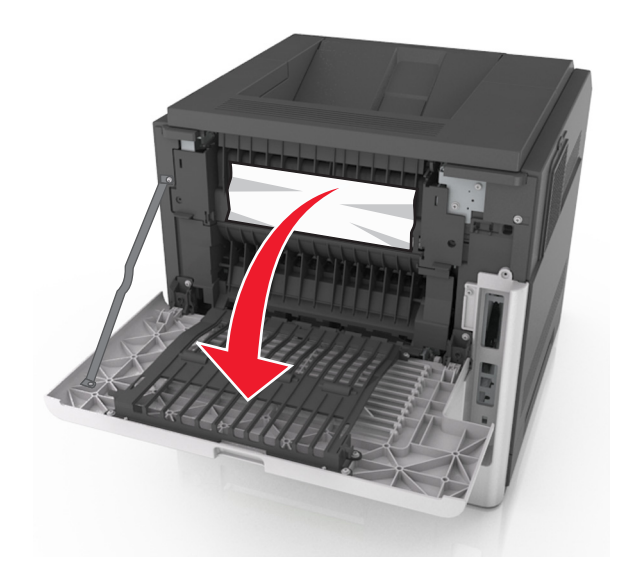

2 Segure o papel atolado firmemente dos dois lados e retire-o com cuidado.

Nota: Certifique-se de que todos os fragmentos de papel foram removidos.

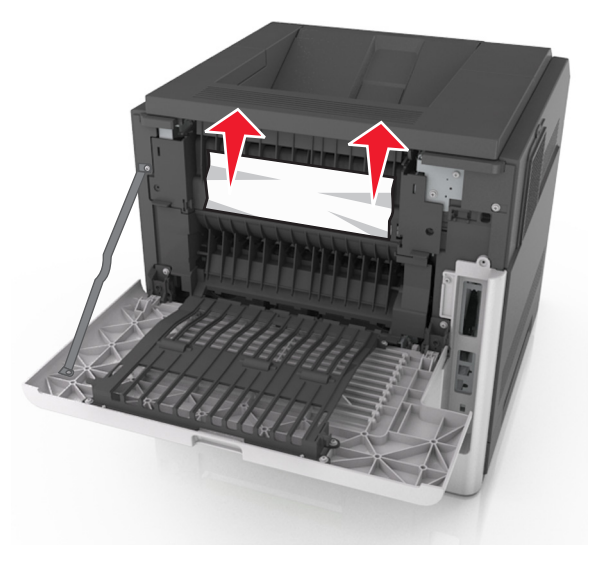

3 Feche a porta traseira.

- 4 Execute um dos seguintes procedimentos para limpar a mensagem e continuar a impressão:
  - Em modelos de impressora com tela sensível ao toque, toque

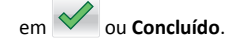

• Nos-demais-modelos, selecione Avançar > OK > limpe o atolamento e pressione OK >

## [x]-atolamento de papel, abra a porta traseira superior e inferior. [231–234]

ATENÇÃO — SUPERFÍCIE QUENTE: A parte interna da impressora pode estar quente. Para reduzir o risco de ferimentos em um componente quente, espere a superfície esfriar antes de tocá-la.

**1** Puxe a porta traseira para baixo.

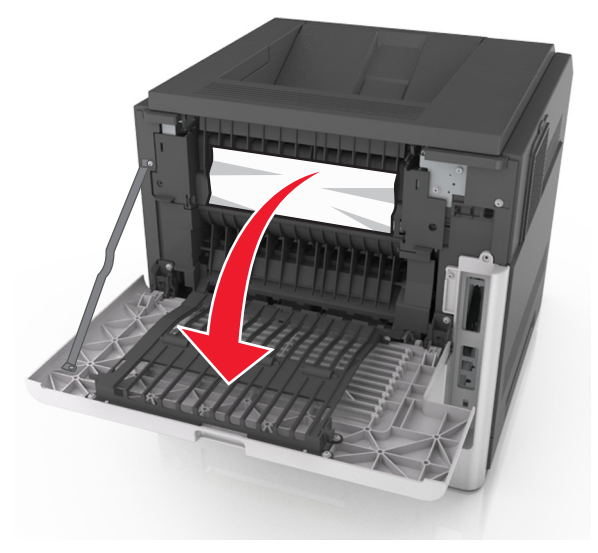

**2** Segure o papel atolado firmemente dos dois lados e retire-o com cuidado.

Nota: Certifique-se de que todos os fragmentos de papel foram removidos.

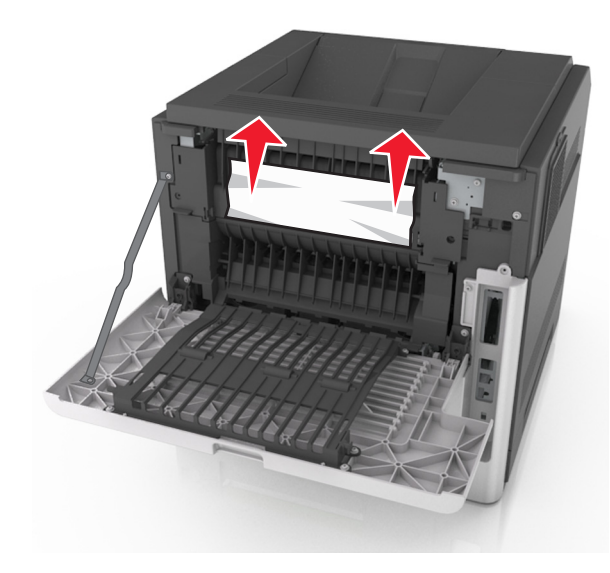

- **3** Feche a porta traseira.
- **4** Empurre a parte posterior da bandeja padrão.

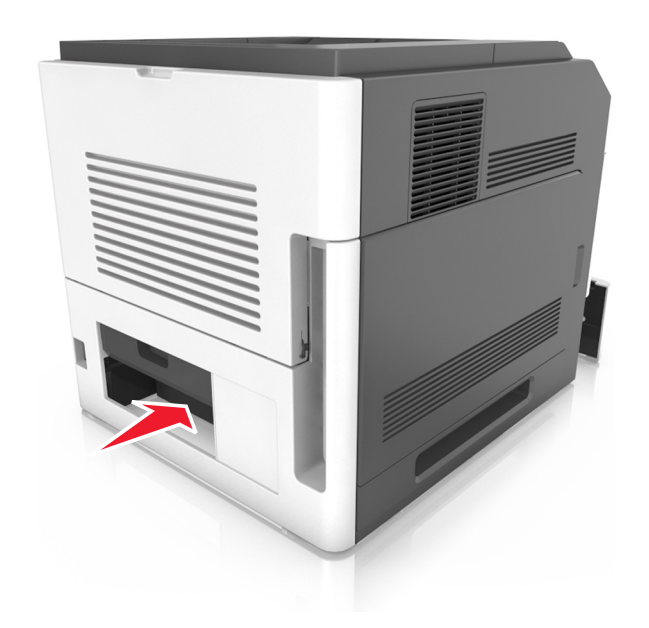

**5** Pressione para baixo a aba traseira duplex, segure firmemente o papel atolado e depois delicadamente puxe para fora.

**Nota:** Certifique-se de que todos os fragmentos de papel foram removidos.

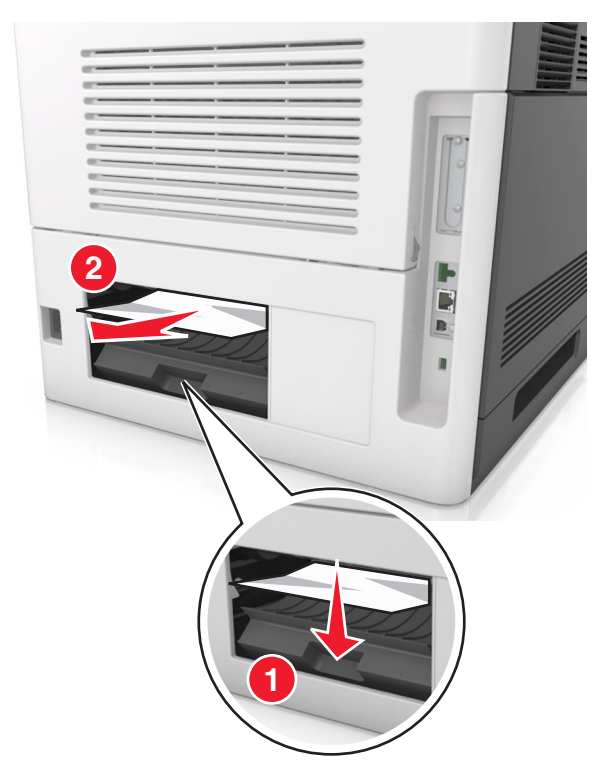

- 6 Insira a bandeja padrão.
- 7 Execute um dos seguintes procedimentos para limpar a mensagem e continuar a impressão:
  - Em modelos de impressora com tela sensível ao toque, toque

>limpe o

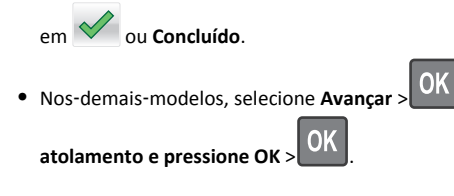

## [x]-atolamento de página, retire o atolamento da bandeja padrão. [203]

**1** Segure o papel atolado firmemente dos dois lados e retire-o com cuidado.

**Nota:** Certifique-se de que todos os fragmentos de papel foram removidos.

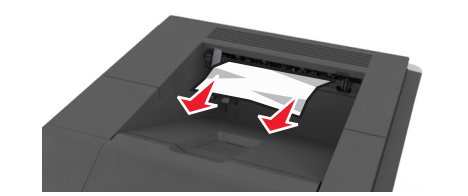

- 2 Execute um dos seguintes procedimentos para limpar a mensagem e continuar a impressão:
  - Em modelos de impressora com tela sensível ao toque, toque
  - em 🗹 ou **Concluído**.
  - Nos-demais-modelos, selecione Avançar >

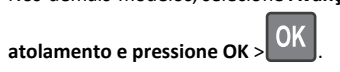

atalananta da nanal natina a

## [x]-atolamento de papel, retire a bandeja 1 para limpar a guia duplex. [235–239]

**1** Puxe a bandeja totalmente para fora.

Nota: Levante a bandeja ligeiramente e puxe para fora.

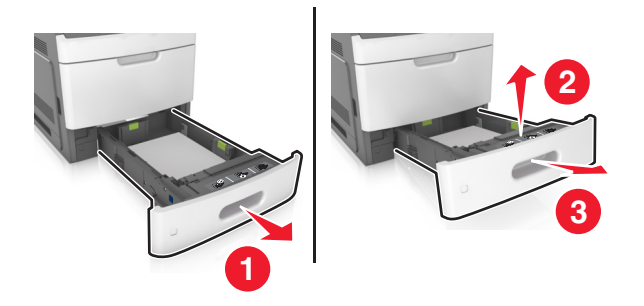

2 Puxe para baixo a aba duplex frontal, segure firmemente o papel atolado e depois puxe-o delicadamente para a direita para fora da impressora. **Nota:** Certifique-se de que todos os fragmentos de papel foram removidos.

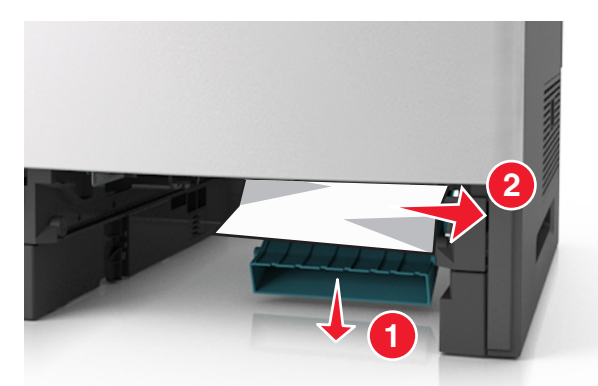

- 3 Insira a bandeja.
- 4 Execute um dos seguintes procedimentos para limpar a mensagem e continuar a impressão:
  - Em modelos de impressora com tela sensível ao toque, toque

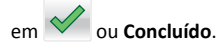

Nos-demais-modelos, selecione Avançar > UK > limpe o

atolamento e pressione OK >

## [x]-atolamento de papel, abra a bandeja[x]. [24x]

1 Verifique qual é a bandeja indicada no visor da impressora e então retire a bandeja.

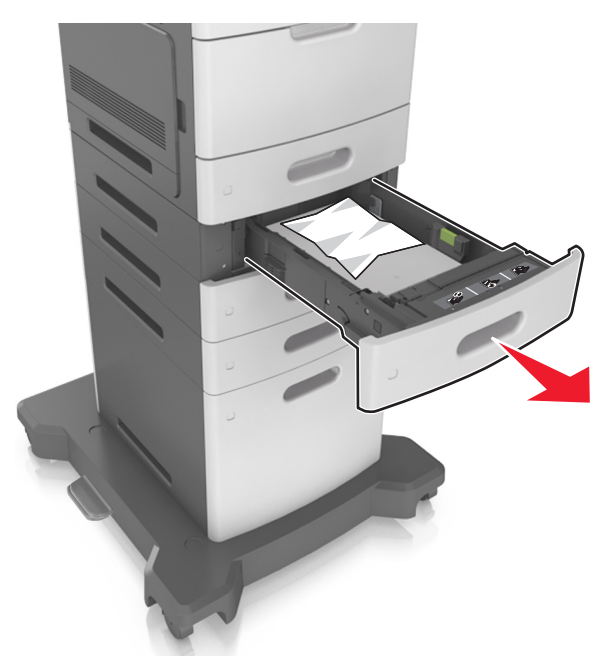

**2** Segure o papel atolado firmemente dos dois lados e retire-o com cuidado.

**Nota:** Certifique-se de que todos os fragmentos de papel foram removidos.

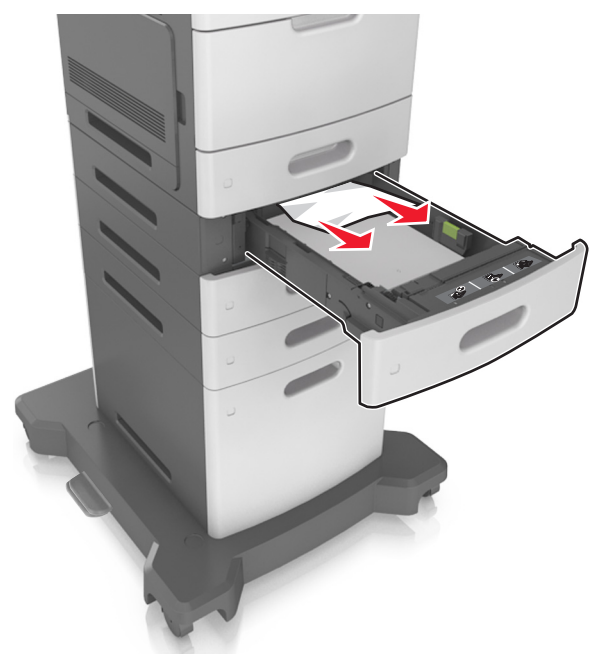

- 3 Insira a bandeja.
- **4** Execute um dos seguintes procedimentos para limpar a mensagem e continuar a impressão:
  - Em modelos de impressora com tela sensível ao toque, toque

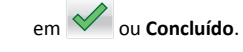

Nos-demais-modelos, selecione Avançar > OK > limpe o

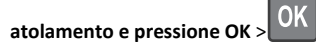

## [x]-atolamento de papel, limpe o alimentador manual. [250]

**1** No alimentador multi-uso, segure o papel atolado firmemente dos dois lados e retire-o com cuidado.

**Nota:** Certifique-se de que todos os fragmentos de papel foram removidos.

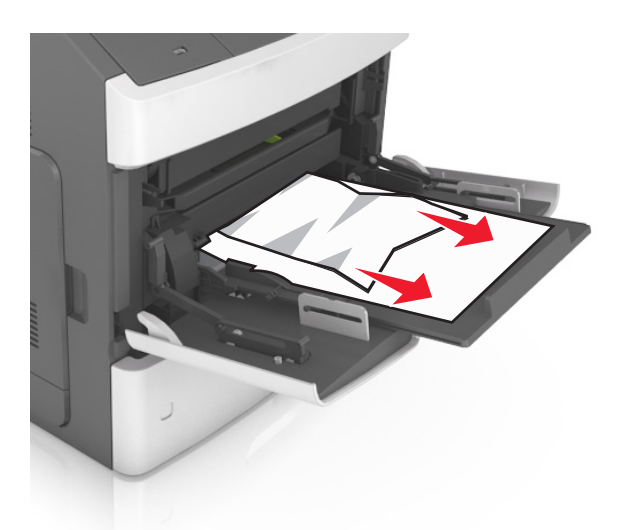

- 2 Flexione as folhas para trás e para frente para soltá-las. Não dobre nem amasse o papel. Alinhe as folhas sobre uma superfície plana.
- **3** Carregue o papel no alimentador multi-uso.
- 4 Deslize a guia de papel até que ela esteja levemente apoiada contra a borda do papel.

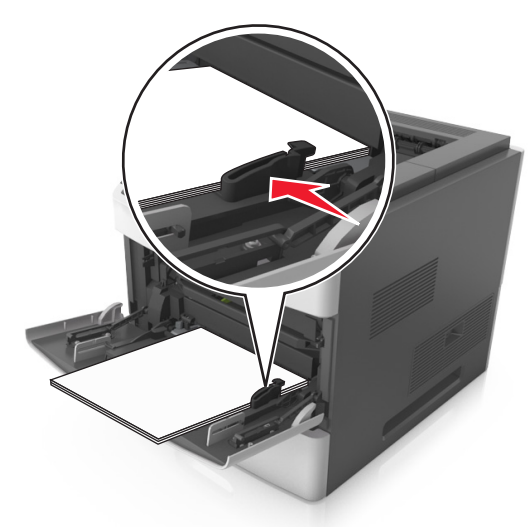

- **5** Execute um dos seguintes procedimentos para limpar a mensagem e continuar a impressão:
  - Em modelos de impressora com tela sensível ao toque, toque

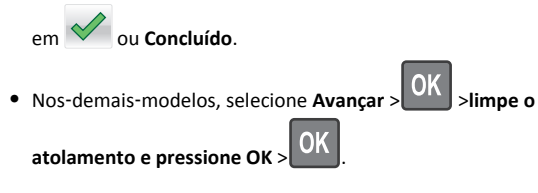

## [x]-atolamento de papel, retire o papel, abra a porta do grampeador. Deixe o papel na bandeja. [455–457]

 Na bandeja de saída do grampeador, segure o papel atolado com firmeza dos dois lados e retire-o com cuidado.

**Nota:** Certifique-se de que todos os fragmentos de papel foram removidos.

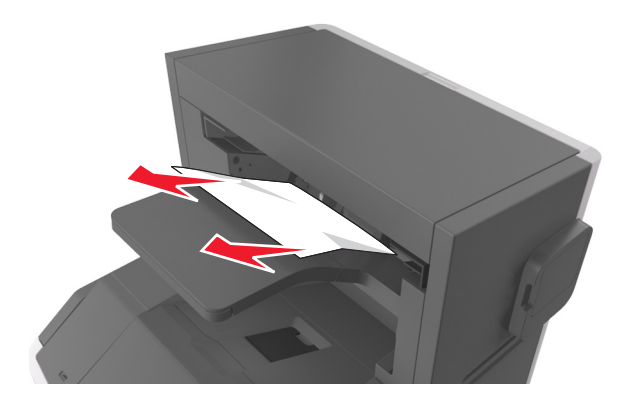

**2** Abra a porta do grampeador.

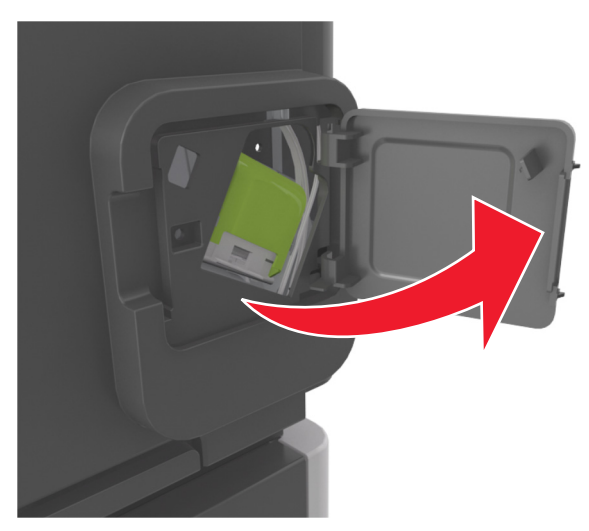

**3** Baixe a lingüeta do suporte do cartucho de grampos e puxe-o para fora da impressora.

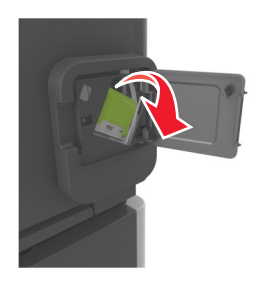

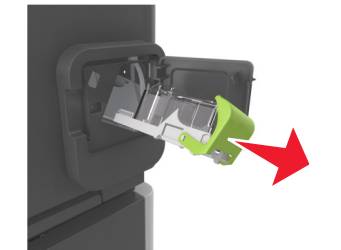

**4** Utilize a guia de metal para elevar a proteção de grampos e, em seguida, remova qualquer grampo solto.

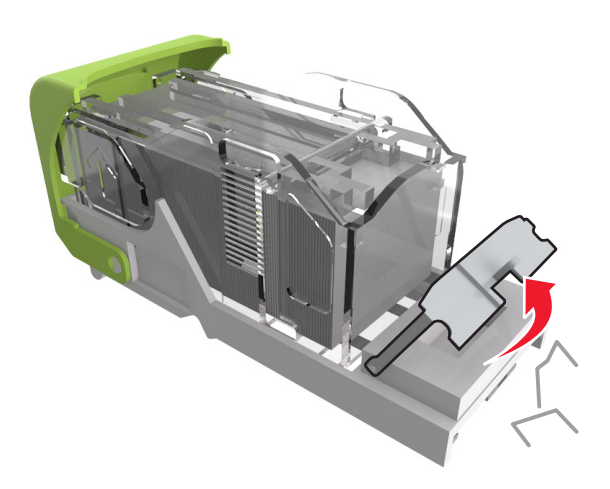

**5** Pressione a proteção de grampos para baixo até que ele *se encaixe* no lugar.

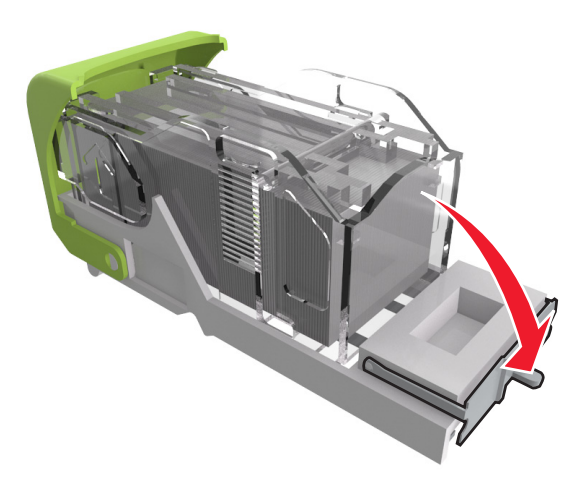

### 6 Pressione os grampos contra o suporte de metal.

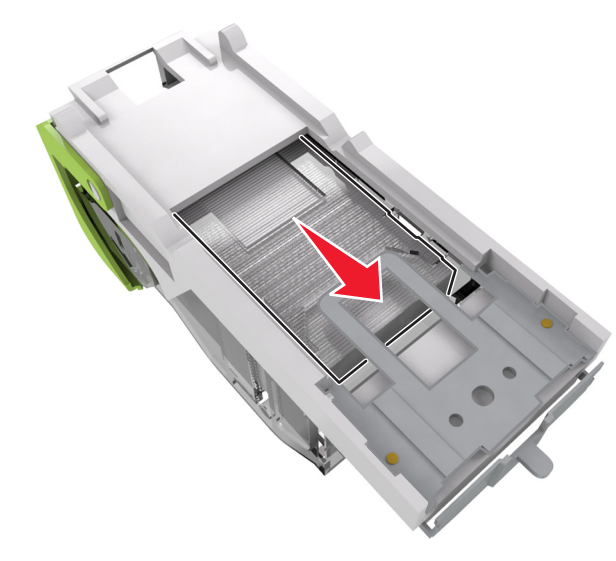

Nota: Se os grampos estiverem na parte posterior do cartucho, sacuda o cartucho para baixo para trazer os grampos próximos do suporte de metal.

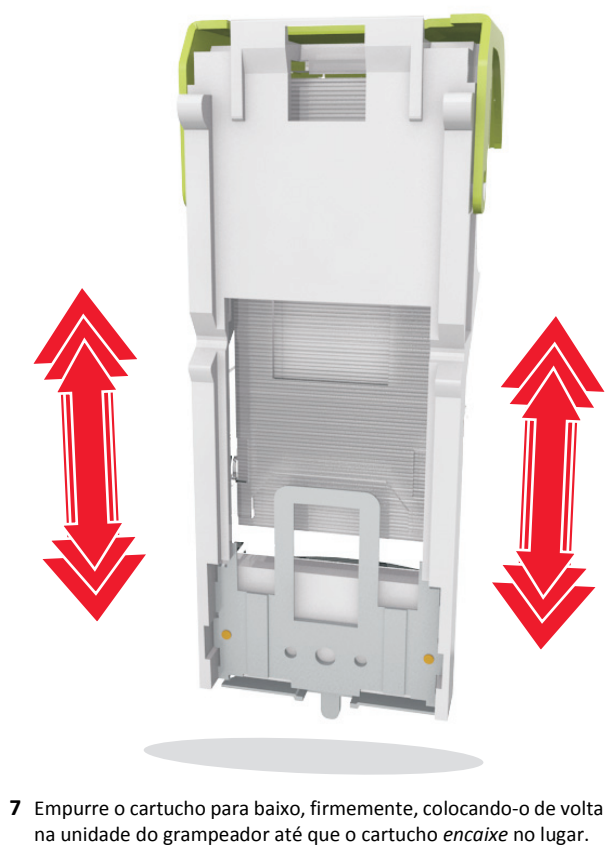

- **8** Feche a porta do grampeador.
- 9 Execute um dos seguintes procedimentos para limpar a mensagem e continuar a impressão:

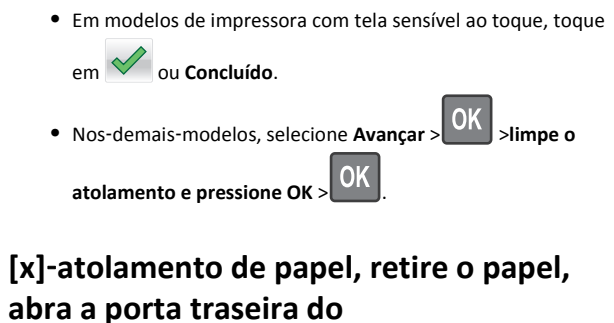

## encadernador. Deixe o papel na bandeja. [451]

**1** Feche a porta traseira do encadernador.

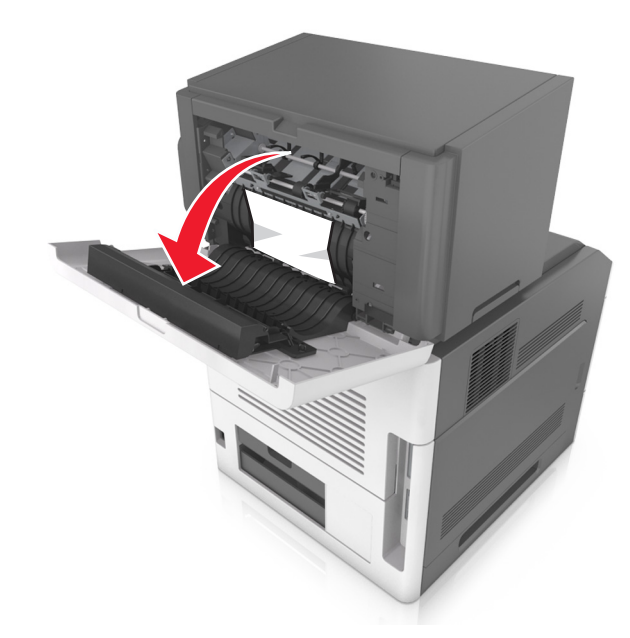

- 2 Segure o papel atolado firmemente dos dois lados e retire-o com cuidado.
  - Nota: Certifique-se de que todos os fragmentos de papel foram removidos.

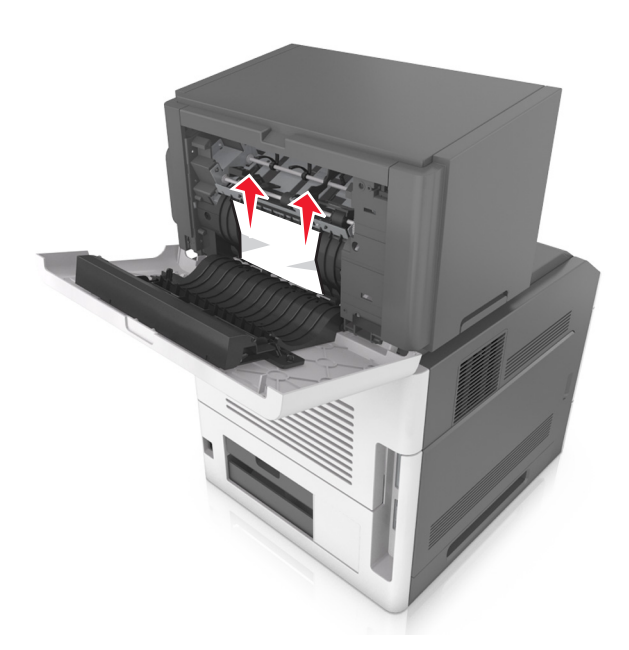

- **3** Feche a porta do encadernador.
- **4** Execute um dos seguintes procedimentos para limpar a mensagem e continuar a impressão:
  - Em modelos de impressora com tela sensível ao toque, toque

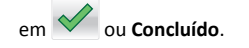

• Nos-demais-modelos, selecione Avançar > OK > limpe o

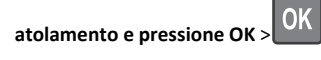

[x]-atolamento de papel, retire o papel, abra a porta traseira do expansor. Deixe o papel na bandeja. [41y.xx]

**1** Abra a porta traseira de saída do expansor.

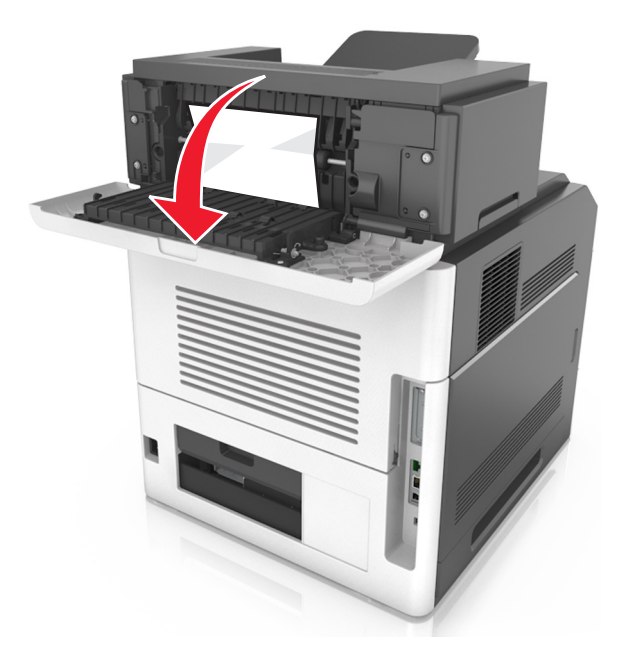

**2** Segure o papel atolado firmemente dos dois lados e retire-o com cuidado.

**Nota:** Certifique-se de que todos os fragmentos de papel foram removidos.

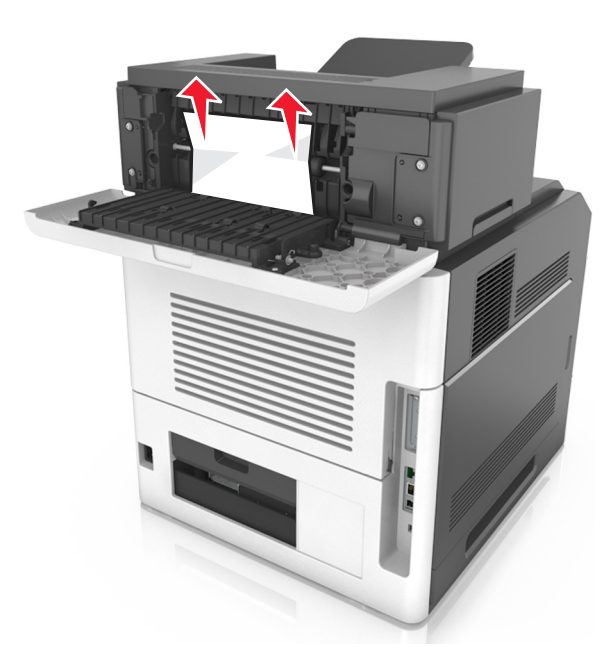

- **3** Feche a porta traseira de saída do expansor.
- 4 Execute um dos seguintes procedimentos para limpar a mensagem e continuar a impressão:
  - Em modelos de impressora com tela sensível ao toque, toque

em 🛩 ou **Concluído**.

• Nos-demais-modelos, selecione Avançar > UK > limpe o

atolamento e pressione OK >

[x]-atolamento de papel, retire o papel, abra a porta traseira da caixa do correio. Deixe o papel na bandeja. [43y.xx]

**1** Abra a porta traseira da caixa do correio.

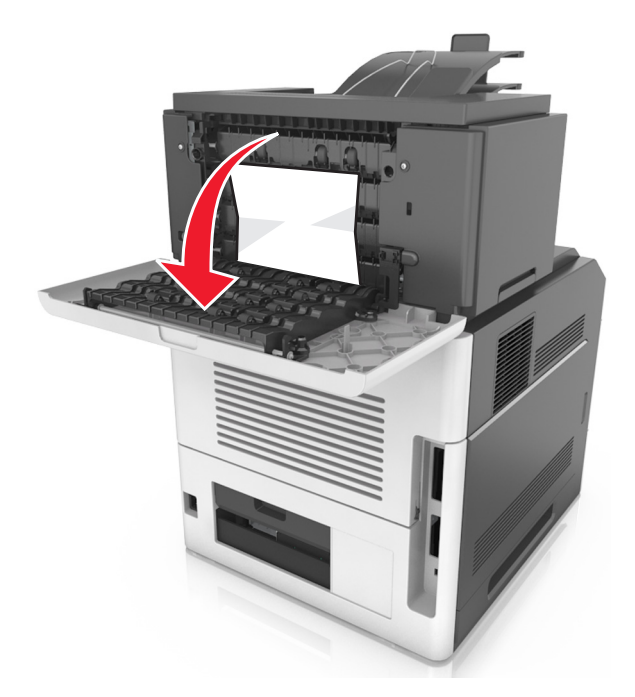

2 Segure o papel atolado firmemente dos dois lados e retire-o com cuidado.

**Nota:** Certifique-se de que todos os fragmentos de papel foram removidos.

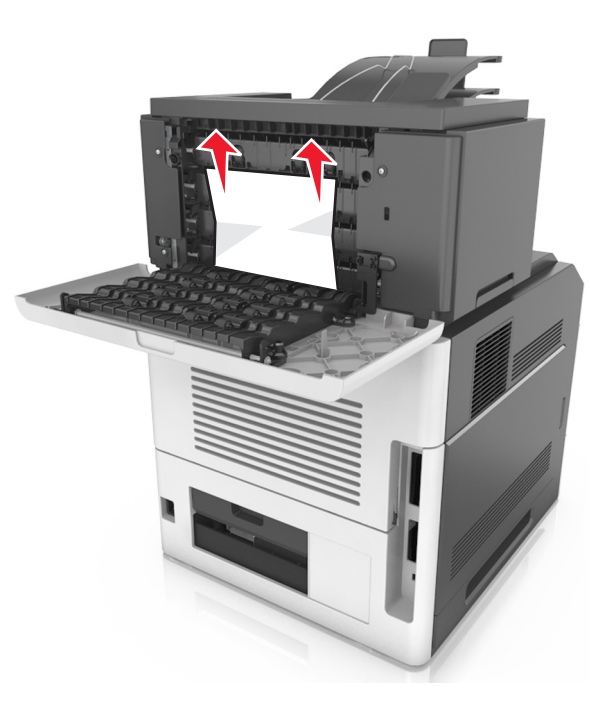

- **3** Feche a porta traseira da caixa do correio.
- **4** Se o atolamento for na bandeja da caixa de correio, segure o papel atolado com firmeza e retire-o cuidadosamente.

**Nota:** Certifique-se de que todos os fragmentos de papel foram removidos.

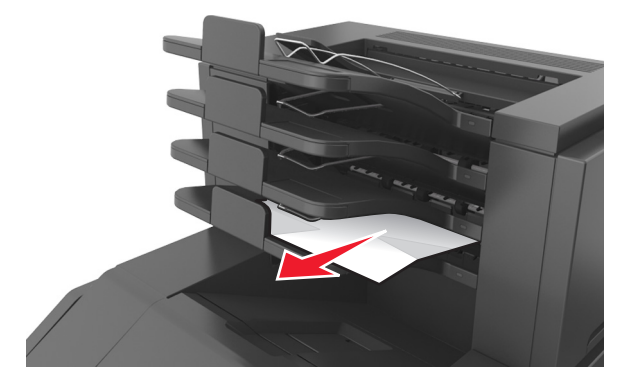

**5** Execute um dos seguintes procedimentos para limpar a mensagem e continuar a impressão:

• Em modelos de impressora com tela sensível ao toque, toque

em 🗹 ou **Concluído**.

 Nos-demais-modelos, selecione Avançar > OK > limpe o atolamento e pressione OK > OK.

31